# 激光短焦投影机 用户手册

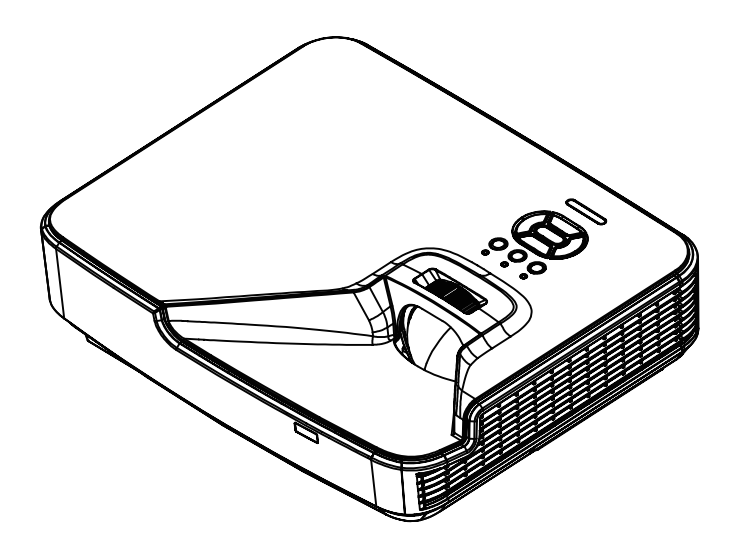

# 目录

| 目录 |                                              | 2        |
|----|----------------------------------------------|----------|
| 使用 | 注意事项                                         | 3        |
| 安全 | 全信息                                          | 3        |
| 预  | 防措施                                          | 4        |
| 简介 |                                              | 6        |
| 包装 | <b>医概览</b>                                   | 6        |
| 产店 | 品概览                                          | 7        |
|    | 主机                                           | 7        |
|    | 控制面板                                         | 8        |
|    | 输入/输出连接                                      | 9        |
|    | 遥控器                                          | 10       |
| 安装 |                                              | 11       |
| 连挂 | 接投影机                                         | 11       |
|    | 连接计算机/笔记本电脑                                  | 11       |
|    | 连接到视频源                                       | 12       |
| 打步 | 开/关闭投影机电源                                    | 13       |
|    | 打开投影机电源                                      | 13       |
|    | 关闭投影机电源                                      | 14       |
|    | 警告指示灯                                        |          |
| 调整 | 整投影图像                                        | 15       |
|    | 调整投影机高度                                      |          |
|    | 调整投影机的聚焦放大                                   |          |
| ШÀ | 调整投影图像最佳画面 (对用线)                             |          |
| 用户 | 21.<br>同一一一一一一一一一一一一一一一一一一一一一一一一一一一一一一一一一一一一 | 19       |
| 控制 | 时间权利适投畚                                      |          |
|    | <u> </u>                                     |          |
| R  | <i>迪拴碲</i><br>昔日二支畄                          | 20       |
| 肝ギ | 泰亚小米平<br>揭佐士社                                | ZZ       |
|    | 探作力法<br>図                                    | 22<br>23 |
|    | 四                                            | 25<br>25 |
|    | 回回                                           | 23<br>27 |
|    | <u>谷</u><br><i>音</i> 量                       |          |
|    | <br>选项                                       |          |
|    | 选项   激光设定                                    |          |
|    | 3D                                           | 33       |
|    | LAN                                          |          |
|    |                                              |          |

| 附录             | 35 |
|----------------|----|
| 安装和清洁滤网        | 35 |
| 兼容模式           | 36 |
| VGA模拟          |    |
| HDMI数码         |    |
| RS232命令和协议功能列表 | 40 |
| RS232 端口设置     | 40 |
| RS232信号连接      | 40 |
| RS232命令设置清单    | 41 |
| 管制和安全注意事项      | 43 |
| 吊顶底座安装         | 46 |
|                |    |

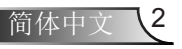

# 使用注意事项

简体中文

## 安全信息

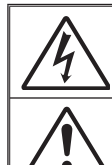

等边三角形内带箭头的电闪符号旨在警示用户:产品内部有未绝缘的" 危险电压",存在人员触电危险。

等边三角形内的惊叹号符号旨在警示用户:注意设备上标注的重要操作和 维护(维修)文字说明。

**警告:**为降低火灾或电击风险,不要让本设备遭受雨淋或受潮。机壳内存在危险高电压。不要打开机壳。应委托专业人士进行维修。

#### B级辐射限制

此B级数字设备符合"加拿大干扰成因设备条例"的所有要求。

#### 重要安全事项

- 不要阻塞任何通风口。为防止投影机过热以保证其可靠进行,建议将 投影机安装在通风良好的位置。例如,不要将投影机放置在杂乱的咖啡桌、沙发、床等上面。不要将投影机放置在空气流通不畅的狭小空 间内,如书柜或壁橱中。
- 不要在靠近水的地方或潮湿的地方使用本投影机。为降低火灾和/或触 电危险,切勿使本投影机遭受雨淋或受潮。
- 不要安装在热源附近,如散热器、加热器、火炉或其他产生热量的设备 (如放大器)。
- 4. 清洁时使用干布。
- 5. 仅使用制造商指定的连接件/附件。
- 如果本机已物理损坏或者使用不慎,请勿继续使用本机。 物理损坏/使用不慎包括(但不限于):
  - □ 本机掉落。
  - □ 电源线或插头损坏。
  - □ 液体溅落到投影机上。
  - □ 投影机遭受雨淋或受潮。
  - □ 异物掉入投影机内或者内部元件松动。
  - 不要尝试自行维修本机。打开或卸下机壳时存在危险电压或其他危 险。
- 不要让物品或液体进入投影机。否则,可能接触到危险电压点和短路 部件,导致火灾或电击。
- 8. 留意投影机外壳上的安全标志。
- 9. 本机只应由相关服务人员进行修理。

使用注意事项

## 预防措施

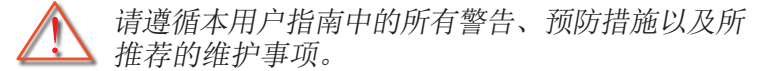

- 警告— 投影机点亮时切勿直视投影机镜头。亮光可能会伤害您 的眼睛。
- 警告— 为降低火灾或电击危险,切勿使本投影机遭受雨淋或受 潮。
- 警告— 请勿打开或者拆卸本投影机,以免发生触电。

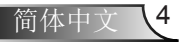

# 使用注意事项

5/

简体中文

### 务必:

- ◆ 在清洁产品前,关闭电源并从交流电源插座上拔掉电源线。
- ◆ 使用蘸有中性洗涤剂的柔软干布擦拭主机外壳。
- ◆ 如果本产品长期不用,应从交流插座中拔下电源插头。

#### 切勿:

- ✤ 阻塞设备上用于通风的狭缝和开口。
- ◆ 使用擦洗剂、石蜡或者溶剂擦拭设备。
- ☆ 在如下条件下使用:
  - 极端炎热、寒冷或者潮湿的环境。
    - ▶ 确保室内环境温度在5-40°C之间。
    - ▶ 相对湿度是5-40°C时80%(最大),无凝结。
  - 易受大量灰尘和泥土侵袭的区域。
  - 任何产生强磁场的设备附近。
  - 阳光直接照射。

简介

## 包装概览

打开包装箱并检查其中的物品,确保下面列出的所有 部件齐全。如有任何物品缺失,请立即与最近的客户 服务中心联系。

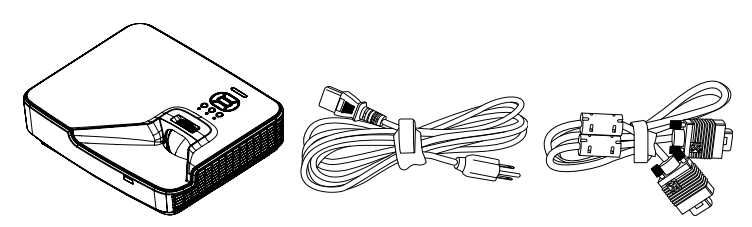

投影机

电源线

VGA线

 ◆ 由于各国家/地区 应用不同,有 些地区可能有 不同的附件。

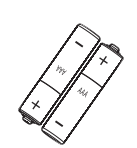

2节AAA电池

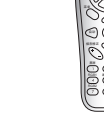

红外线遥控器

文档: ☑ 保修卡 ☑ 合格证 ☑ 用户手册(CD)

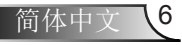

简介

产品概览 主机 5 1 2 3 4 9 Νοτε 具体接口按照型 Ŕ 号的规格而定。 6 8 7

- 1. 控制面板
- 2. 聚焦环

÷.

- 3. 进风口
- 4. 红外线接收器
- 5. 出风口

- 6. 扬声器
- 7. 电源插口
- 8. 接口
- 9. 镜头

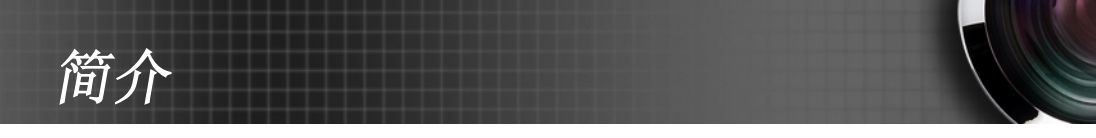

控制面板

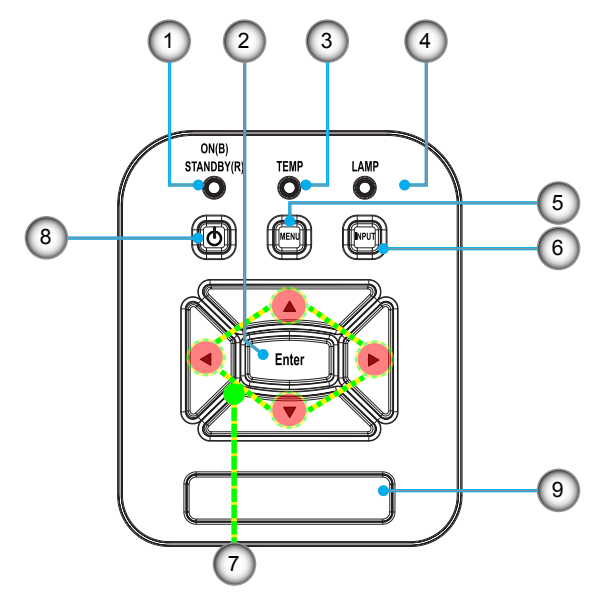

- 1. 电源LED
- 2. 输入
- 3. 温度LED
- 4. 灯泡LED
- 5. 菜单
- 6. 信号源
- 7. 四方向选择键
- 8. 电源/待机按钮
- 9. 红外线接收器

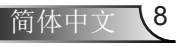

简介

输入/输出连接

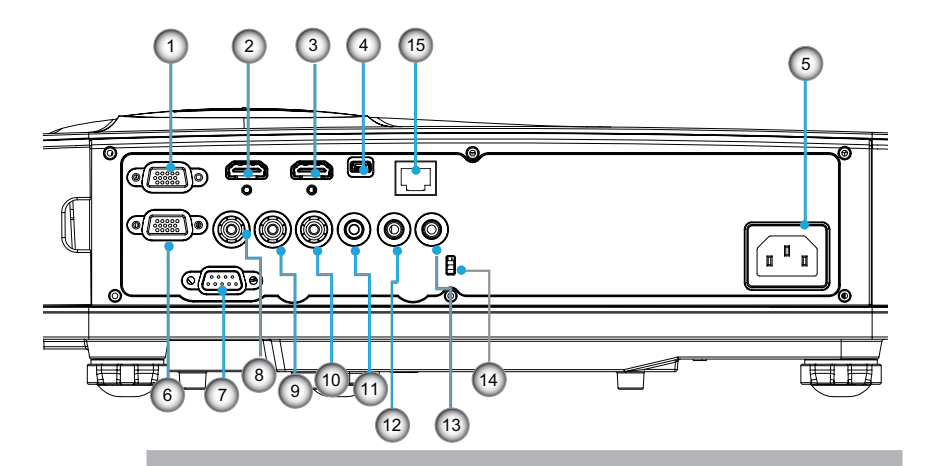

- VGA-In/YPbPr接口 (PC模拟信号/分量视频输入/HDTV/YPbPr)
- 2. HDMI 2输入接口
- 3. HDMI 1输入接口
- 4. USB接口
- 5. 电源插口
- 6. VGA-Out/VGA-In接口
- 7. RS-232接口(9-针DIN型)
- 8. 复合视频输入接口
- 9. 复合音频输入(右)接口
- 10. 复合音频输入(左)接口
- 11. 音频输出接口(3.5 mm Mini插孔)
- 12. 音频输入接口(3.5 mm mini插孔)
- 13. 音频输入接口(麦克风)
- 14. Kensington™锁端口
- 15. RJ45

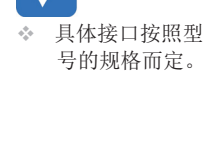

Νοτ

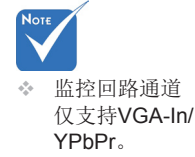

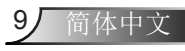

简介

遥控器

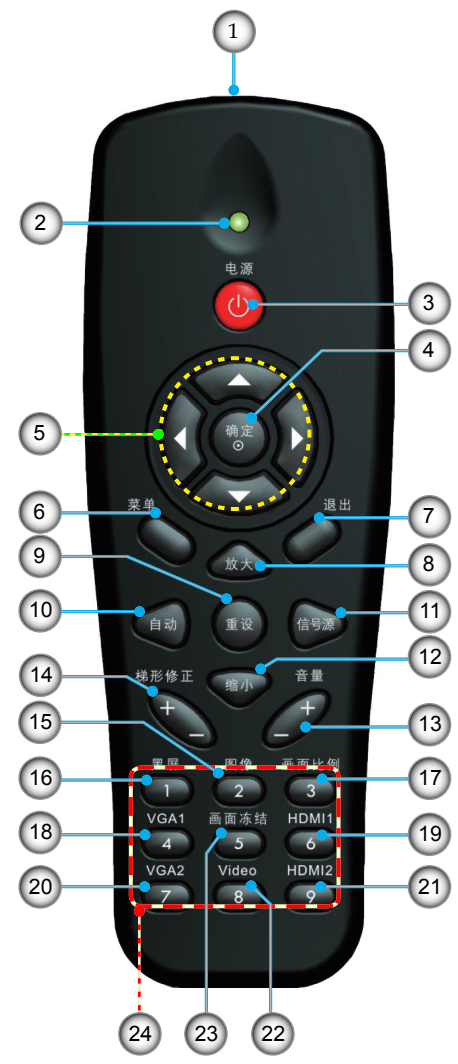

- 1. 红外线发射器
- 2. LED指示灯
- 3. 电源开关
- 4. 确定
- 5. 四方向选择键
- 6. 菜单
- 7.退出
   8.放大
- 0. 成八
   9. 重设
- 0. 主政 10. 自动
- 11. 信号源
- 12. 缩小
- 13. 音量+/-
- 14. 梯形修正+/-
- 15. 图像
- 16. 黑屏
- 17. 画面比例
- 18. VGA1
- 19. HDMI1
- 20. VGA2
- 21. HDMI2
- 22. 视频
- 23. 画面冻结
- 24. 数字键盘
  - (在输入密码时使用)

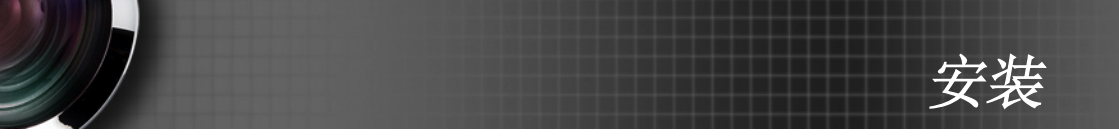

连接投影机 连接计算机/笔记本电脑

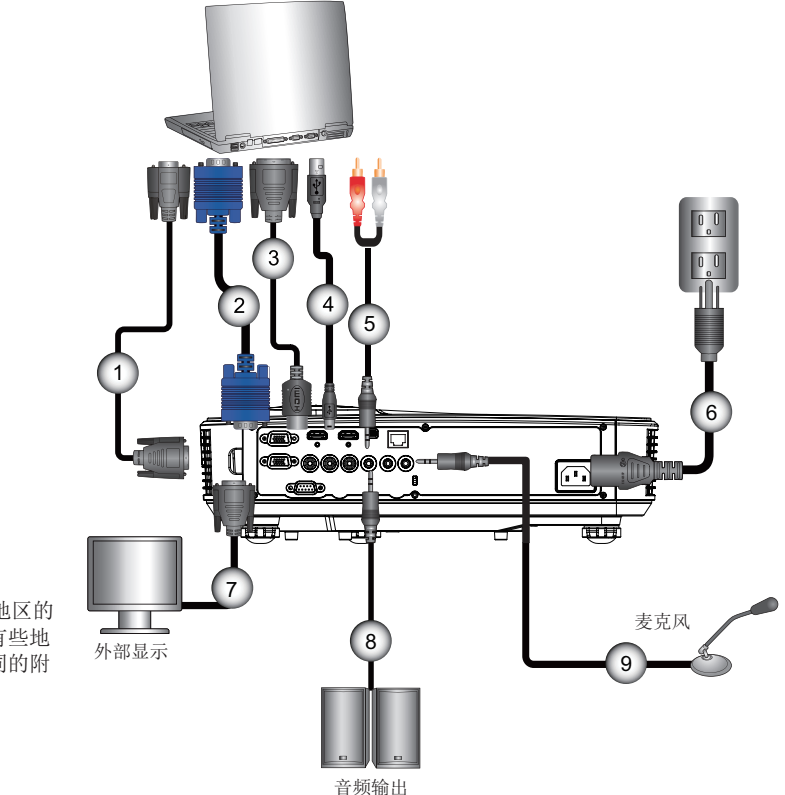

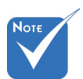

- 由于各国家/地区的 应用不同,有些地 区可能有不同的附 件。
- \* (\*)选件

|   | *00000/#  |
|---|-----------|
| 1 | "RS232线   |
| 2 | VGA线      |
| 3 | *HDMI线    |
| 4 | *USB线     |
| 5 | * 音频线/RCA |
| 0 |           |
| 0 | 电源线       |
| 7 | *VGA输出线   |
| 8 | *音频输出线    |
| 9 | *音频输入线    |
|   |           |

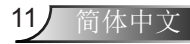

安装

连接到视频源

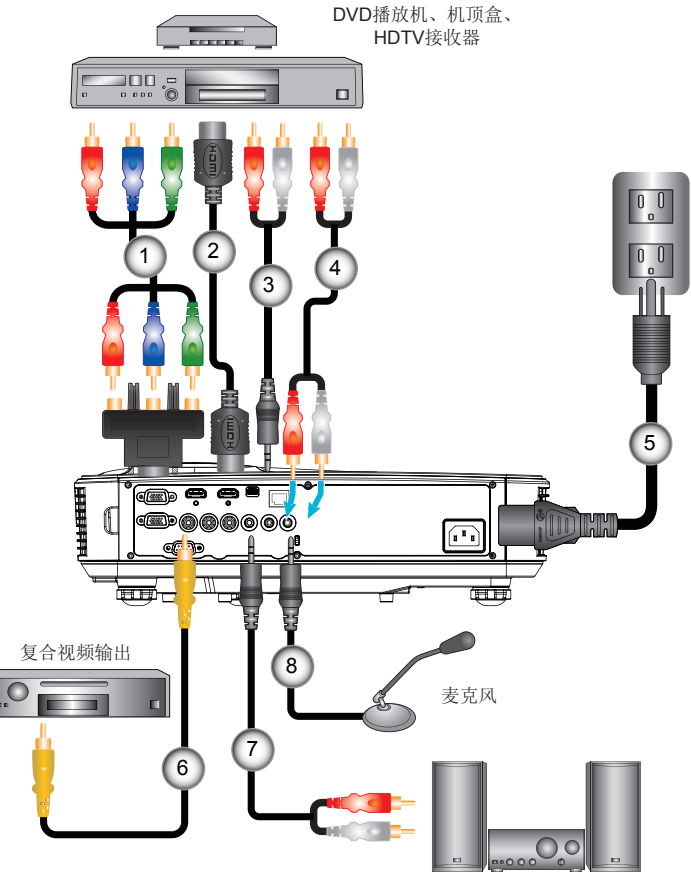

8.....\*音频输入线

 ◆ 由于各国家/地 区的应用不同, 有些地区可能有 不同的附件。
 ◆ (\*)选件

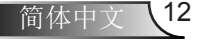

安装

## 打开/关闭投影机电源

### 打开投影机电源

- 1. 牢固连接电源线和信号线。连接后,电源/待机LED将变成橘紅 色。
- 2. 按投影机或遥控器上的 "**∪**" 按钮打开电源。电源/待机LED此时将变成藍色。**①** 
  - 开机画面显示约10秒钟。第一次使用本投影机时,会提示您选择喜欢的语言和省电模式。
- 开启信号源(计算机、笔记本电脑、视频播放器等)开关并与投 影机连接,投影机将自动检测信号源,并投影您希望显示的信 号源展示画面。若不想投影机自动检测信号源,按菜单按钮, 转到"选项",设置"信号源锁定"为"关"。
- ◆ 如果同时连接了多个信号源,可以按控制面板上的"输入"按 钮或遥控器上的直接信号源键切换输入。

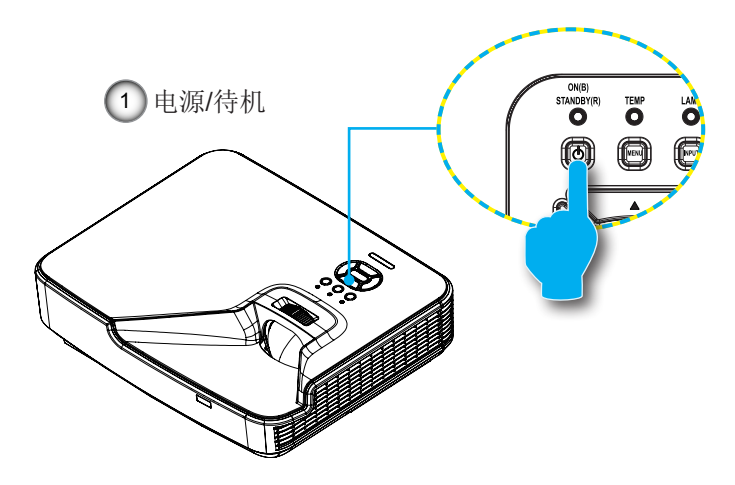

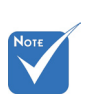

✤ 首先打开投影机电 源,然后选择信号 源。

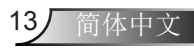

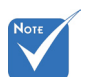

当电源模式为待机 (能耗<0.5W), 投影机处于备用状 态时,VGA输出 输入与音频失效。

字坛

### 关闭投影机电源

 按遥控器或控制面板上的"**也**"按钮关闭投影机电源。 屏幕上显示下面的消息。

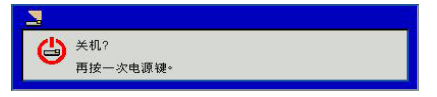

按下"**也**" 按钮进行再次确认,否则显示信息将在10秒后消 失。当您第二次按下"**也**"按钮后,将启动风扇冷却系统并 同时将关机。

 散热风扇继续转到约4秒进行散热,电源/待机LED将闪烁橘 紅色。当电源/待机LED稳定显示橘紅色时,投影机已进入待 机模式。

如果希望使投影机重新返回工作状态,必须等待投影机完成 散热过程并已进入待机模式。一旦进入待机模式,只需按 "**也**"按钮即可重新启动投影机。

3. 从电源插座和投影机上拔掉电源线。

## 警告指示灯

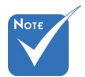

 如果投影机显示 此类故障现象, 请联系您最近的 服务中心予以解 决。 当警告指示灯(如下所述)点亮时,投影机将自动关闭:

- ◆ "灯泡"LED指示灯显示红色,并且如果"电源/待机"指示 灯闪烁黄色。
- ◆ "温度"LED指示灯显示红色,这表示投影机过热。在正常 情况下,投影机可以重新开启。
- ◆ "温度"LED指示灯闪烁红色,并且如果"电源/待机"指示 灯闪烁黄色。

从投影机上拔掉电源线,等待30秒,然后再试一次。如果警告指 示灯仍点亮,请与附近的服务中心联系以寻求帮助。

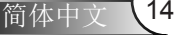

安装

## 调整投影图像

### 调整投影机高度

本投影机配有升降支脚,用于调整图像高度。

- 1. 找到您想要修正的画面高度对应的投影机下面的可调节支脚 的位置。
- 2. 顺时针旋转调整环,提高投影机位置,或逆时针旋转降低投 影机位置。如有需要,能继续提高或降低位置。

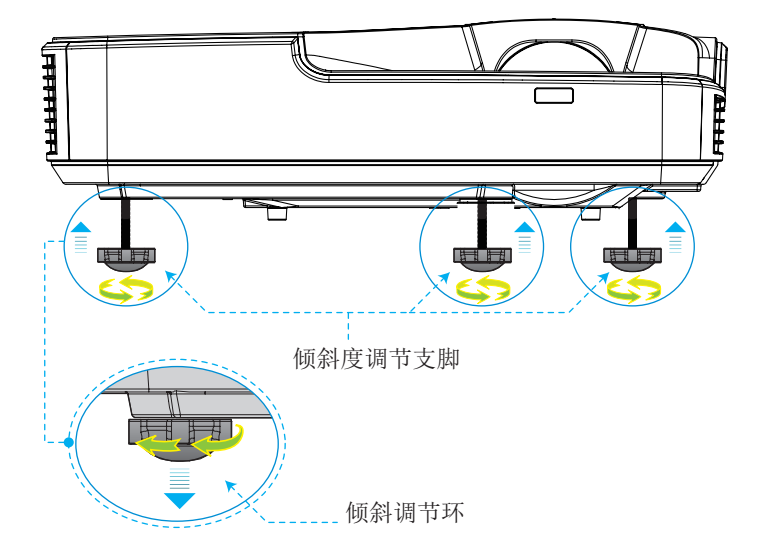

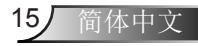

安装

## 调整投影机的聚焦放大

如需聚焦图像,请将聚焦环滑动至左侧/右侧,直至图像清晰。

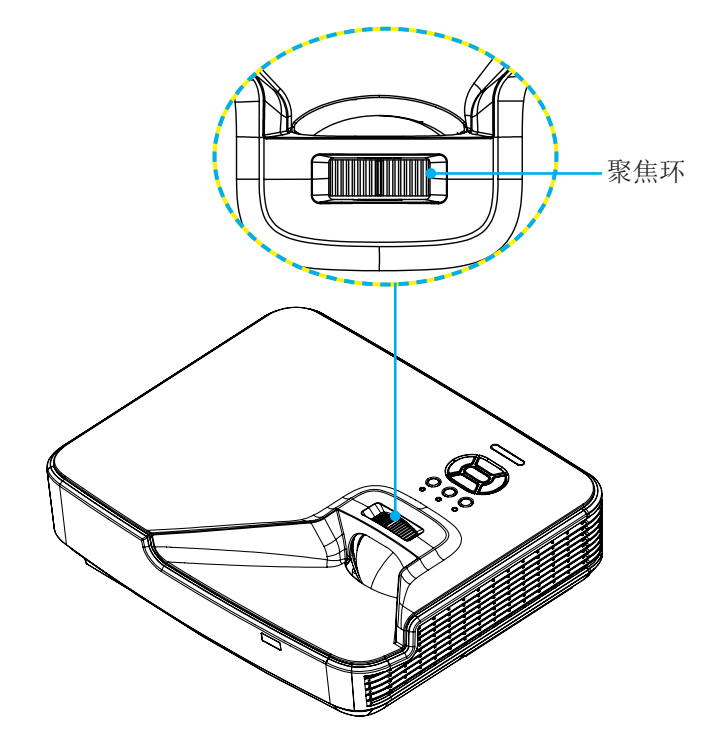

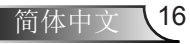

安装

简体中文

17

## 调整投影图像最佳画面 (对角线)

▶ XGA/WXGA系列:聚焦范围1.3123~10.1706英尺 (0.4~3.1米)

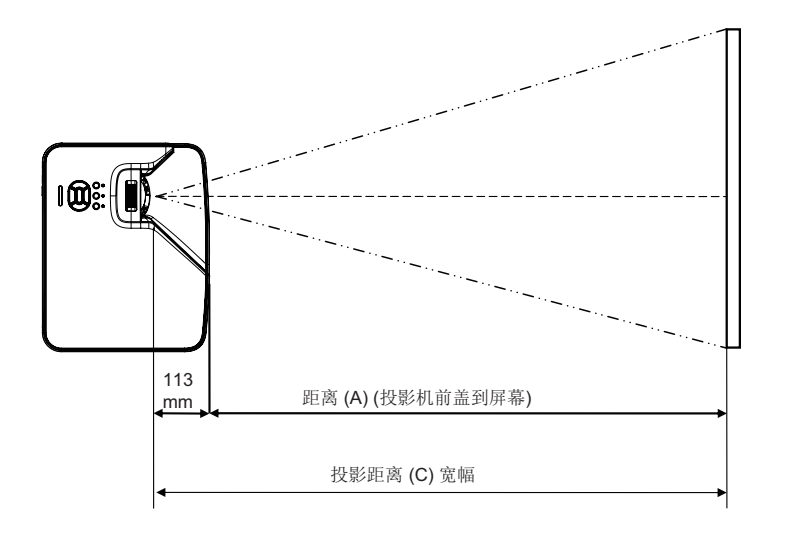

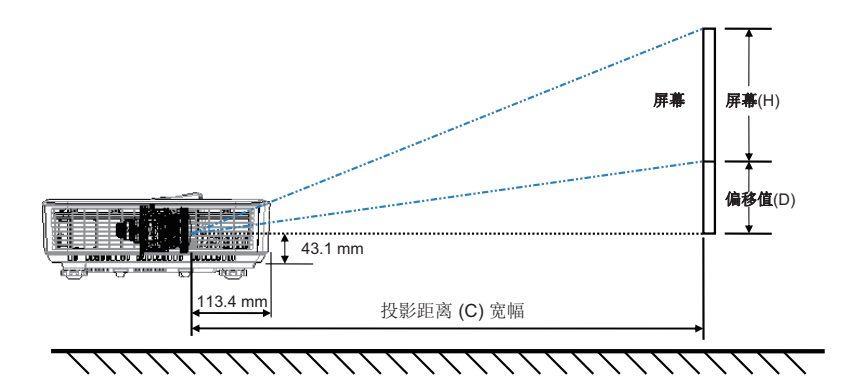

安装

XGA

| 屏幕尺寸WxH   |           |       |        |       |        |                           |        |        |      |       |        |
|-----------|-----------|-------|--------|-------|--------|---------------------------|--------|--------|------|-------|--------|
| 画面的对<br>尺 | 角线长度<br>寸 | 宽     | 度      | 高     | 度      | C (投影距离) D (偏移值)<br>前盖到屏幕 |        |        | 移值)  | 下盖到屏幕 |        |
| 英寸        | 毫米        | 英寸    | 毫米     | 英寸    | 毫米     | 英寸                        | 毫米     | (毫米)   | 英寸   | 毫米    | 下缘(毫米) |
| 32        | 812.8     | 25.6  | 650.2  | 19.2  | 487.6  | 15.8                      | 401.2  | 287.8  | 3.4  | 86.4  | 129.5  |
| 36        | 914.4     | 28.8  | 731.5  | 21.6  | 548.6  | 17.8                      | 451.3  | 337.9  | 3.8  | 97.2  | 140.3  |
| 60        | 1524      | 48    | 1219.2 | 36    | 914.4  | 29.6                      | 752.2  | 638.8  | 6.4  | 161.9 | 205.0  |
| 75        | 1905      | 60    | 1524   | 45    | 1143   | 37.0                      | 940.3  | 826.9  | 8.0  | 202.4 | 245.5  |
| 77        | 1955.8    | 61.6  | 1564.6 | 46.2  | 1173.4 | 38.0                      | 965.4  | 852.0  | 8.2  | 207.8 | 250.9  |
| 80        | 2032      | 64    | 1625.6 | 48    | 1219.2 | 39.5                      | 1003.0 | 889.6  | 8.5  | 215.9 | 259.0  |
| 100       | 2540      | 80    | 2032   | 60    | 1524   | 49.4                      | 1253.7 | 1140.3 | 10.6 | 269.9 | 313.0  |
| 120       | 3048      | 96    | 2438.4 | 72    | 1828.8 | 59.2                      | 1504.5 | 1391.1 | 12.8 | 323.8 | 366.9  |
| 150       | 3810      | 120   | 3048   | 90    | 2286   | 74.0                      | 1880.6 | 1767.2 | 15.9 | 404.8 | 447.9  |
| 180       | 4572      | 144   | 3657.6 | 108   | 2743.2 | 88.8                      | 2256.7 | 2143.3 | 19.1 | 485.8 | 528.9  |
| 200       | 5080      | 160   | 4064   | 120   | 3048   | 98.7                      | 2507.5 | 2394.1 | 21.3 | 539.7 | 582.8  |
| 210       | 5334      | 168   | 4267.2 | 126   | 3200.4 | 103.7                     | 2632.9 | 2519.5 | 22.3 | 566.7 | 609.8  |
| 247       | 6273.8    | 197.6 | 5019.0 | 148.2 | 3764.2 | 121.9                     | 3096.7 | 2983.3 | 26.2 | 666.6 | 709.7  |

### WXGA

| 屏幕尺寸W x H |           |       |        |       |                                      |       |          |        |      |       |        |
|-----------|-----------|-------|--------|-------|--------------------------------------|-------|----------|--------|------|-------|--------|
| 画面的对<br>尺 | 角线长度<br>寸 | 宽     | 度      | 高     | ──────────────────────────────────── |       | C (投影距离) |        | 移值)  | 下盖到屏幕 |        |
| 英寸        | 毫米        | 英寸    | 毫米     | 英寸    | 毫米                                   | 英寸    | 毫米       | (毫米)   | 英寸   | 毫米    | 下缘(毫米) |
| 36        | 914.4     | 30.5  | 775.4  | 19.1  | 484.6                                | 15.9  | 404.0    | 290.6  | 2.9  | 72.7  | 115.8  |
| 60        | 1524      | 50.9  | 1292.3 | 31.8  | 807.7                                | 26.5  | 673.3    | 559.9  | 4.8  | 121.2 | 164.3  |
| 75        | 1905      | 63.6  | 1615.4 | 39.7  | 1009.6                               | 33.1  | 841.6    | 734.9  | 6.0  | 151.4 | 194.5  |
| 87        | 2209.8    | 73.8  | 1873.9 | 46.1  | 1171.2                               | 38.4  | 976.3    | 862.9  | 6.9  | 175.7 | 218.8  |
| 92        | 2336.8    | 78.0  | 1981.6 | 48.8  | 1238.5                               | 40.6  | 1032.4   | 919.0  | 7.3  | 185.8 | 228.9  |
| 100       | 2540      | 84.8  | 2153.9 | 53.0  | 1346.2                               | 44.2  | 1122.2   | 1008.8 | 7.9  | 201.9 | 245.0  |
| 120       | 3048      | 101.8 | 2584.7 | 63.6  | 1615.4                               | 53.0  | 1346.6   | 1233.2 | 9.5  | 242.3 | 285.4  |
| 150       | 3810      | 127.2 | 3230.9 | 79.5  | 2019.3                               | 66.3  | 1683.3   | 1569.9 | 11.9 | 302.9 | 346.0  |
| 180       | 4572      | 152.6 | 3877.0 | 95.4  | 2423.2                               | 79.5  | 2019.9   | 1906.5 | 14.3 | 363.5 | 406.6  |
| 200       | 5080      | 169.6 | 4307.8 | 106.0 | 2692.4                               | 88.4  | 2244.4   | 2131.0 | 15.9 | 403.9 | 447.0  |
| 210       | 5334      | 178.1 | 4523.2 | 111.3 | 2827.0                               | 92.8  | 2356.6   | 2243.2 | 16.7 | 424.1 | 467.2  |
| 246       | 6248.4    | 208.6 | 5298.6 | 130.4 | 3311.6                               | 108.7 | 2760.6   | 2647.2 | 19.6 | 496.7 | 539.8  |
| 276       | 7010.4    | 234.0 | 5944.8 | 146.3 | 3715.5                               | 121.9 | 3097.2   | 2983.8 | 21.9 | 557.3 | 600.4  |

◆ 本表仅供用户参考。

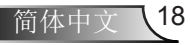

用户控制

## 控制面板和遥控器

控制面板

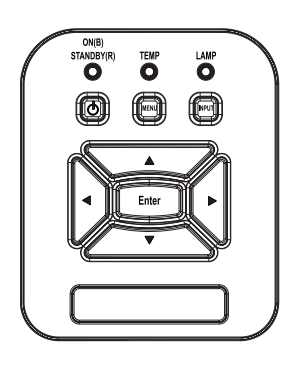

| 使用控制面板   |   |                                             |
|----------|---|---------------------------------------------|
| 电源       | ወ | 参见第13-14页的"打开/关闭投影机电源"部<br>分。               |
| 确定       |   | 按下"确定",确认您的项目选择。                            |
| 输入       |   | 按下"输入"选择一个输入信号。                             |
| 菜单       |   | 按"菜单"可以启动屏幕显示(OSD)菜单。如要<br>退出OSD,请再按一次"菜单"。 |
| 四向选择键    |   | 使用▲ ▼ ◀▶选择项目或调整选择内容。                        |
| 灯泡LED    |   | 指投影机光源状态的指示灯号。                              |
| 温度LED    |   | 指投影机温度状态的指示灯号。                              |
| 电源/待机LED |   | 指投影机电源状态的指示灯号。                              |

用户控制

## 遥控器

|                                                                                                    | •<br>•<br>•                               |                                                                                                    |  |
|----------------------------------------------------------------------------------------------------|-------------------------------------------|----------------------------------------------------------------------------------------------------|--|
| <del> <del> </del> <del> </del> <del> </del> <del> </del> <del> </del> <del> </del> <del> </del> <del> </del> <del> </del> <del></del></del> | 領定の                                       | вн                                                                                                    |  |
| 自动<br>梯形修正<br>+<br>-<br>-<br>-<br>-<br>-<br>-<br>-<br>-<br>-<br>-<br>-<br>-<br>-<br>-<br>-<br>-<br>-<br>-                                    | 重设<br>增小<br>图像<br>2<br>画面冻结<br>5<br>Video | 倍守<br>音 <b>十</b><br>田<br>田<br>田<br>田<br>田<br>田<br>田<br>日<br>日<br>日<br>日<br>日<br>日<br>日<br>日<br>日<br>日<br>日<br>日 |  |
| 7                                                                                                    | 8                                         | ?                                                                                                    |  |

| 使用遥控器   |                                         |
|---------|-----------------------------------------|
| 红外线发射器  | 发送信号至投影机。                               |
| LED     | LED指示灯。                                 |
| 电源 🕕    | 参见第13-14页的"打开/关闭投影机电源"<br>部分。           |
| 退出      | 按下"退出"按钮关闭OSD菜单。                        |
| 放大      | 投影机显示放大。                                |
| 重设      | 返回至调整及设置出厂默认值。(灯泡计数<br>器除外)             |
| 缩小      | 投影机显示缩小。                                |
| 确定      | 确认您选择的项目。                               |
| 信号源     | 按信号源选择输入信号。                             |
| 自动      | 自动将投影机与输入源同步。                           |
| 四向选择键   | 使用▲ ▼ ◀▶选择项目或调整选择内容。                    |
| 梯形修正+/- | 调整因投影机倾斜而导致的图像失真。                       |
| 音量+/-   | 增大/减小音量。                                |
| 画面比例    | 可以使用此功能选择所需的宽高比。                        |
| 菜单      | 按"菜单"可以启动屏幕显示(OSD)菜单。如要退出OSD,请再按一次"菜单"。 |
| VGA1    | 按下"VGA1"按钮,选择VGA IN 1连接器。               |
| 黑屏      | 暂时关闭/开启音频和视频。                           |

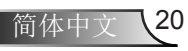

用户控制

## 

| 使用遥控器 |                                |
|-------|--------------------------------|
| HDMI1 | 按"HDMI1"选择HDMI IN 1连接器。        |
| HDMI2 | 按"HDMI2"选择HDMI IN 2连接器。        |
| VGA2  | 按下"VGA2"按钮,选择VGA IN 2连接器。      |
| 视频    | 按"视频"可以选择复合视频信号源。              |
| 画面冻结  | 暂停屏幕图像。再次按下恢复屏幕图像。             |
| 图像    | 从明亮、计算机、电影、游戏、用户中选择<br>一个显示模式。 |
|       |                                |

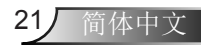

用户控制

## 屏幕显示菜单

本投影机具有一个多语言屏幕显示(OSD)菜单,可以调整图像并 更改多种设置。

### 操作方法

- 1. 如要打开OSD菜单,请按投影机按键面板或遥控器上的"菜单"。
- 当显示OSD时,使用▲ ▼键选择主菜单中的项目。在特定页上进 行选择时,按 ▶ 或"确定"键进入子菜单。
- 3. 使用▲ ▼键选择所需的项目,使用◀▶键调整设置。
- 4. 在子菜单中选择下一个要调整的项目,并按照如上所述进行调整。
- 5. 按"确定"进行确认,屏幕将返回主菜单。
- 6. 如要退出,请再次按"菜单"。OSD菜单将关闭,投影机自动保存 新的设置。

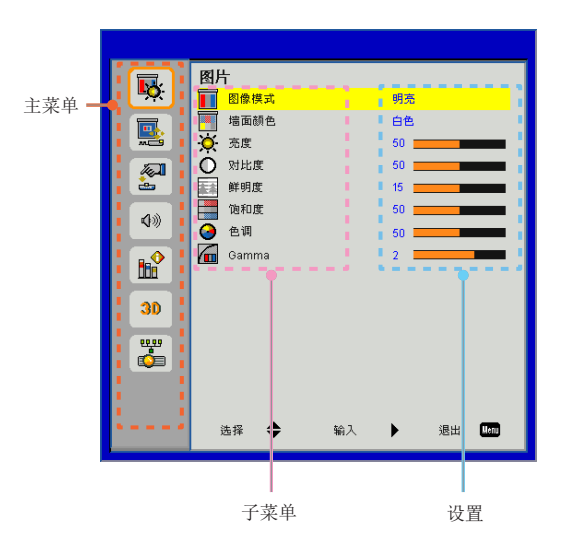

简体中文 22

用户控制

23/ 简体中文

图像

|           | 图片      |        |
|-----------|---------|--------|
| <u>ه</u>  | 图像模式    | 明亮     |
|           | 🧧 墙面颜色  | 白色     |
| <b></b>   | 🔆 売度    | 50     |
|           | ○ 对比度   | 50     |
| <u>è</u>  | 新鮮明度    | 15     |
| 400       | 1 10 和度 | 50     |
|           | 🧕 色调    | 50     |
| <b>₿</b>  | Gamma   | 2      |
| 30        |         |        |
| <b>**</b> |         |        |
|           |         |        |
|           | 选择 🔷 输入 | ▶ 退出 🗤 |

#### 图像模式

有许多为各种图像优化进行的工厂预设。使用◀或者▶键选择选项。

▶ 明亮:用于优化亮度。

- ▶ 计算机:用于会议演示。
- ▶ 电影:用于播放视频。
- ▶游戏:用于游戏。

▶ 用户:记住用户的设置。

#### 墙面颜色

通过使用本功能,可以依据墙面颜色获得最佳的屏幕图像。您可以 从"白色"、"淡黄色"、"淡蓝色"、"粉色"以及"深绿色"中 选择。

#### 亮度

调整图像的亮度。

- ▶按下◀按钮降低图像的亮度。
- ▶按下▶按钮提高图像的亮度。

#### <u>对比度</u>

对比度控制图片最亮和最暗部分之间的差异程度。对比度的调整会改变图像中的黑白量。

- ▶按下◀按钮降低对比度。
- ▶按下▶按钮提高对比度。

用户控制

#### 鲜明度

调节图像的鲜明度。

- ▶按下◀按钮降低鲜明度。
- ▶按下▶按钮提高鲜明度。

#### 饱和度

将视频图像从黑白调整为完全饱和的颜色。

- ▶按下◀按钮降低影像的饱和度。
- ▶按下▶按钮增加影像的饱和度。

#### 色调

调整红绿色平衡。

- ▶按下◀按钮增加图像中绿色的量。
- ▶按下▶按钮增加图像中红色的量。

#### Gamma

此举可以方便您调整伽玛值,以使输入内容获得更佳的图像对比度。

 只有在视频模式下 支持"饱和度" 、"色度"和"鲜 明度"功能。

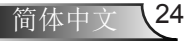

用户控制

| 画 | 面 |
|---|---|
|---|---|

|                  | 屏幕      |        |
|------------------|---------|--------|
| <b>•</b>         |         | 自动     |
|                  | 쨆 相位    | 15     |
|                  | 💶 时钟频率  | 10     |
| <b>A</b>         | 🔤 水平位置  | 10     |
| è                | 重直位置    | 10     |
|                  | 数码变焦    | 0      |
| •*               | 垂直梯形校正  | 0      |
| ₿ <mark>1</mark> | 📑 吊顶安装  | 正投     |
| 30               |         |        |
| <b>**</b>        |         |        |
|                  |         |        |
|                  | 选择 🔷 输入 | ▶ 退出 🚥 |

纵横比

- ▶ 自动:保持图像的原有宽高比,放大图像以适合其本身的水平或 垂直象素。
- ▶ 4:3: 图像将被放大至适合屏幕大小,并以4:3的比例进行显示。
- ▶ 16:9: 图像将被放大至适合屏幕的宽度,再调节高度使图像以16:9 的比例进行显示。
- ▶ 16:10: 图像将被放大至适合屏幕的宽度,再调节高度使图像以 16:10的比例进行显示。
- \_\_\_\_相位

将显示的信号配时与显示卡同步。如果影像不稳或闪烁,用这一功能 进行纠正。

#### <u>时钟频率</u>

在图像中存在垂直闪烁现象的时候,请调节,以获得最佳的图像。

#### 水平位置

▶ 按下◀按钮将影像向左移动。

▶按下▶按钮将影像向右移动。

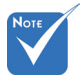

\* "水平位置"和 "垂直位置"的 范围取决于输入 源。

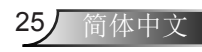

用户控制

#### 垂直位置

- ▶ 按下 ◀ 按钮将影像向下移动。
- ▶按下▶按钮将影像向上移动。

#### 数码变焦

- ▶按下◀按钮缩小图像的尺寸。
- ▶按下▶按钮扩大投影机屏幕上的图像。

#### <u>垂直梯形校正</u>

按下◀或▶按钮调整影响的垂直失真。如果影像呈梯形,这一选项 可以将影像变为矩形。

#### 吊顶安装

- ▶正投:影像直接投影在屏幕上。
- ▶ 吊装正投:这是默认选择。选择时,图像将上下颠倒。
- ▶ 背投:选择时,影像反转。
- ▶ 吊装背投: 当选择时, 图像反转并上下颠倒。

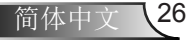

用户控制

27 简体中文

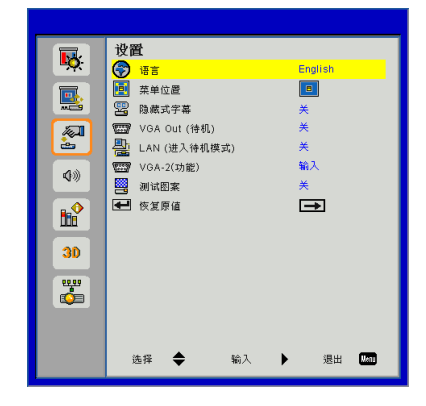

#### <u>语言</u>

选择多语言OSD菜单。按◀或▶进入子菜单,然后用▲或▼按钮选择想要的语言。按下遥控器上的▶按钮确认选择。

| 语言         |           |
|------------|-----------|
| English    | Polski    |
| Deutsch    | 한국어       |
| Svenska    | Русский   |
| Français   | Español   |
| العربية    | 繁體中文      |
| Nederlands | Italiano  |
| Norsk      | Português |
| Dansk      | Türkçe    |
| 简体中文       | 日本語       |
| 选择 🔷       | 输入 🕨 退出 🛄 |

#### 菜单位置

选择显示屏幕上的菜单位置。

设置

隐藏式字幕

使用该功能可以启用关闭字幕菜单。选择一个合适的关闭字幕选项:关闭、CC1、CC2、CC3以及CC4。

#### <u>VGA Out (待机)</u>

选择"开启"启用VGA输出连接。

用户控制

#### VGA-2 (功能)

- ▶ 输入:选择"输入",可以让VGA端口如同VGA输入功能一样运转。
- ▶ 输出:如果选择"输出",那么一旦投影机通电,就会启用VGA 输出功能。

#### 测试图案

显示测试模式。

#### 恢复原值

选择"是"将所有菜单上的参数返回到出厂默认设置。

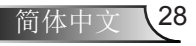

用户控制

29/ 简体中文

音量

|           | 音量       |        |
|-----------|----------|--------|
| <b>•</b>  | ✔ 扬声器    | я      |
|           | ✓ 线路输出   | Ħ      |
|           | ▲ 表克风    | я      |
|           | ◎ 静音     | ×      |
| <u>è</u>  | ♥》 音量    | 15     |
| <b>\$</b> | ₿" 麦克风音量 | 15     |
|           |          |        |
| 30        |          |        |
| <u>.</u>  |          |        |
|           |          |        |
|           | 选择 🔶 输入  | ▶ 退出 🛄 |

扬声器

▶选择"开启"启用扬声器。

▶选择"关闭"禁用扬声器。

线路输出

▶选择"开启"启用音频输出功能。

▶选择"关闭"禁用音频输出功能。

麦克风

▶选择"开启"启用麦克风。

▶选择"关闭"禁用麦克风。

静音

▶选择"开启"打开静音。

▶选择"关闭"关闭静音。

#### 音量

▶按下◀按钮降低音量。

▶按下▶按钮提高音量。

#### 麦克风音量

▶按下◀按钮降低麦克风音量。

▶按下▶按钮提高麦克风音量。

用户控制

选项

|           | 28-176                                                                |
|-----------|-----------------------------------------------------------------------|
| 5         | 四坝 1000 开机画面 1011                                                     |
|           | □□□ 屛棄捕获<br>→<br><sup>1</sup> 25 田号自动搜寻 并                             |
| 2         | <ul> <li>○ 編入</li> <li>○ 編入</li> <li>○ 自动关机(分)</li> <li>20</li> </ul> |
| <b>\$</b> | <ul> <li></li></ul>                                                   |
|           | <ul> <li>■ 更換过滤网提示(小时)</li> <li>■ (小时)</li> <li>■ (小市)</li> </ul>     |
| 30        |                                                                       |
|           |                                                                       |
|           |                                                                       |
|           | 选择 🔷 输入 🕨 退出 🚥                                                        |

#### 开机画面

可以使用此功能选择所需的开机画面。如果进行过更改,则在投影 机下次开机时更改会生效。

- ▶ 默认:默认的开机屏幕。
- ▶ 用户: 使用"屏幕捕获"功能记忆的图片。

#### 屏幕捕获

按▶按钮捕获屏幕上目前显示的图片图像。 屏幕捕捉进行中..

- 捕获"不可用。
- ✤ 在激活这个功能前, 建议将"纵横比"设\_讯号自动搜寻 置为"自动"。

## 诸稍候

▶ 开启:当前输入讯号中断时,投影机搜索其他讯号。 ▶关闭:投影机只搜索当前输入连接。

#### 输入

按下▶按钮启用/禁用输入信号源。投影机将不会搜索未选择的输入 信号源。

| 输入     |          |          |    |      |
|--------|----------|----------|----|------|
| VGA-1  |          | /        |    |      |
| VGA-2  |          | /        |    |      |
| HDMI-1 | <b>_</b> | <u>/</u> |    |      |
| HDMI-2 | 5        | /        |    |      |
| 复合视频   |          |          |    |      |
|        |          |          |    |      |
| 选择     | \$<br>输入 |          | 退出 | Menu |

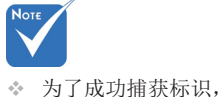

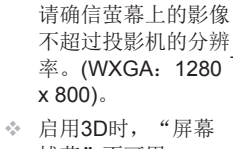

用户控制

#### 自动关机(分)

设置倒数计时间隔。当没有信号输入到投影机时,开始倒计时。当完成倒数计时的时候(单位:分钟),投影机将自动关机。

激光设定

请参阅第32页。

#### 高海拔

- ▶ 开启:内置风扇高速运行。在2500英尺/762米以上或者更高海拔条件下使用投影机时选择本选项。
- ▶关闭:内置风扇自动根据内部温度以各种速度运行。

#### 更换过滤网提示(小时)

- ▶ 更换过滤网提示(小时):设置更换过滤网提示时间。
- ▶ 清除提醒:选择"是",在更换或清洁灰尘滤网后重置灰尘滤网小时计数器。

| 更换过滤网提示(小时)     |             |      |    |      |
|-----------------|-------------|------|----|------|
| 更换过滤网提示(小)      | <b>v时</b> ) | 10 🔳 |    | _    |
| <b></b><br>诸除提醒 |             | -    |    |      |
| 选择 🔶            | 输入          | •    | 退出 | Lenu |

### 信息

在屏幕上显示型号名称、SNID、信号源、分辨率、软件版本和纵横 比等投影机信息。

| 信息   |    |       |
|------|----|-------|
| 型号名称 |    |       |
| SNID |    |       |
| 信号源  |    | VGA-1 |
| 分辨率  |    | 0     |
| 软件版本 |    | B01   |
| 纵横比  |    | 自动    |
|      |    |       |
| 4    | 退出 | Menu  |

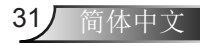

用户控制

| 激光设定        |    |    |    |       |
|-------------|----|----|----|-------|
| 激光已用时间(正常)  |    |    |    | 99998 |
| 激光已用时间(ECO节 | 能) |    |    | 99999 |
| 激光电源模式      |    | 正常 |    |       |
| <b></b>     |    | →  |    |       |
|             |    |    |    |       |
|             |    |    |    |       |
| 选择 🔷        | 输入 | •  | 退出 | Henu  |

## 选项 | 激光设定

激光已用时间(正常)

显示正常模式投影时间。

<u>激光已用时间(ECO节能)</u>

显示节能模式投影时间。

激光电源模式

▶正常:正常模式。

▶ ECO: 使用该功能将投影机的亮度调暗,这样可以降低能耗,延 长光源的寿命。

清除激光使用时间

选择"是"将重置激光用时计数器。

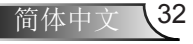

用户控制

|                                                                                                    | 3D               |               |    |       |    |      |
|----------------------------------------------------------------------------------------------------|------------------|---------------|----|-------|----|------|
| <u>•</u>                                                                                                    | <b>3D</b> 3D     |               |    | 自动    |    |      |
|                                                                                                    | 3D 3D反影          | ş             |    | ×     |    |      |
| <b>***</b>                                                                                                    | 3D 3D影俏          | 8格式           |    | →     |    |      |
| A state of the state of the | <b>3D</b> 1080pi | <u>n</u> 24   |    | 144Hz |    |      |
| Ø»                                                                                                    |                  |               |    |       |    |      |
|                                                                                                    |                  |               |    |       |    |      |
| 30                                                                                                    |                  |               |    |       |    |      |
| <b>**</b>                                                                                                    |                  |               |    |       |    |      |
|                                                                                                    |                  |               |    |       |    |      |
|                                                                                                    |                  |               |    |       |    | _    |
|                                                                                                    | 选择               | <del>\$</del> | 输入 | •     | 退出 | Vani |

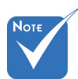

◆ "Frame Packing" \_\_\_\_\_\_
 支持来自VGA/HDMI \_\_\_\_\_
 接口的DLP Link 3D 输入信号。

<u>"\_\_\_3D</u>

▶ 自动: 当检测到一个HDMI 1.4a 3D定时识别信号时,将自动选择 3D图像。

 \* "Frame Sequential" / "Field Sequential" 支持来 自复合/S-video接口\_ 的HQFS 3D输入信 号。 ▶ 选择"开启"启用3D功能。

3D

▶选择"关闭"禁用3D功能。

<u>3D反转</u>

当你戴着DLP 3D眼镜时,如果看到分离或重叠的图像,你或许需要执行"倒转"功能以获得最佳的左/右图像序列匹配,从而获得正确的图像。

◆ "Frame Packing"
 / "Side-by-Side
 (Half)" / "Top and
 Bottom" 支持来自
 HDMI 1.4a 3D的输
 入信号。

3D影像格式

使用该功能选择3D格式。选项有: "Frame Packing"、"Sideby-Side (Half)"、"Top and Bottom"、"Frame Sequential" 和"Field Sequential"。

#### 1080p@24

在1080p @ 24帧封装的格式下,使用3D眼镜时,可使用该功能选择96或144 Hz刷新率。

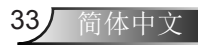

用户控制

LAN

|              | LAN    |           |
|--------------|--------|-----------|
| <b>•</b> ••  | 📇 DHCP | ×         |
|              |        | -         |
| <b>**</b>    | 📇 子网掩码 |           |
|              | 🖶 🕬 X  | -         |
| <b>.</b>     | A DNS  |           |
| 40           | 書 存储   | <b>→</b>  |
| <b>N</b> /// |        | <b></b>   |
|              |        |           |
|              |        |           |
| 30           |        |           |
|              |        |           |
| 65 C         |        |           |
|              |        |           |
|              |        |           |
|              |        |           |
|              | 选择 🜩   | 输入 🕨 退出 🛄 |

#### DHCP

如果投影机连接的网络中存在DHCP服务器,那么在您选择DHCP On (DHCP开启)的时候,将自动获取IP地址。如果DHCP关闭, 请手动设置IP地址、子网掩码和网关。使用 ▲ 或者 ▼选择IP地 址、子网掩码和网关的数值。

<u>IP地址</u>

选择IP地址。

子网掩码

配置LAN连接的子网掩码。

#### 网关

如果您手动配置的话,请与您的网络/系统管理员一起检查网关地址。

#### DNS

如果您手动配置的话,请与您的网络/系统管理员一起检查DNS服务器的IP地址。

#### <u>保存</u>

选择"是",保存在网络配置设置中进行的更改。

#### 重设

选择"是",将所有菜单上的显示参数恢复至出厂默认设置。

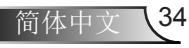

附录

## 安装和清洁滤网

如果您在灰尘较多的环境中使用投影机的话,我们建议您每操 作500个小时清洁一次滤尘器或者更频繁地清洁。

当屏幕出现警告信息的时候,请执行如下步骤,清洁空气过滤网:

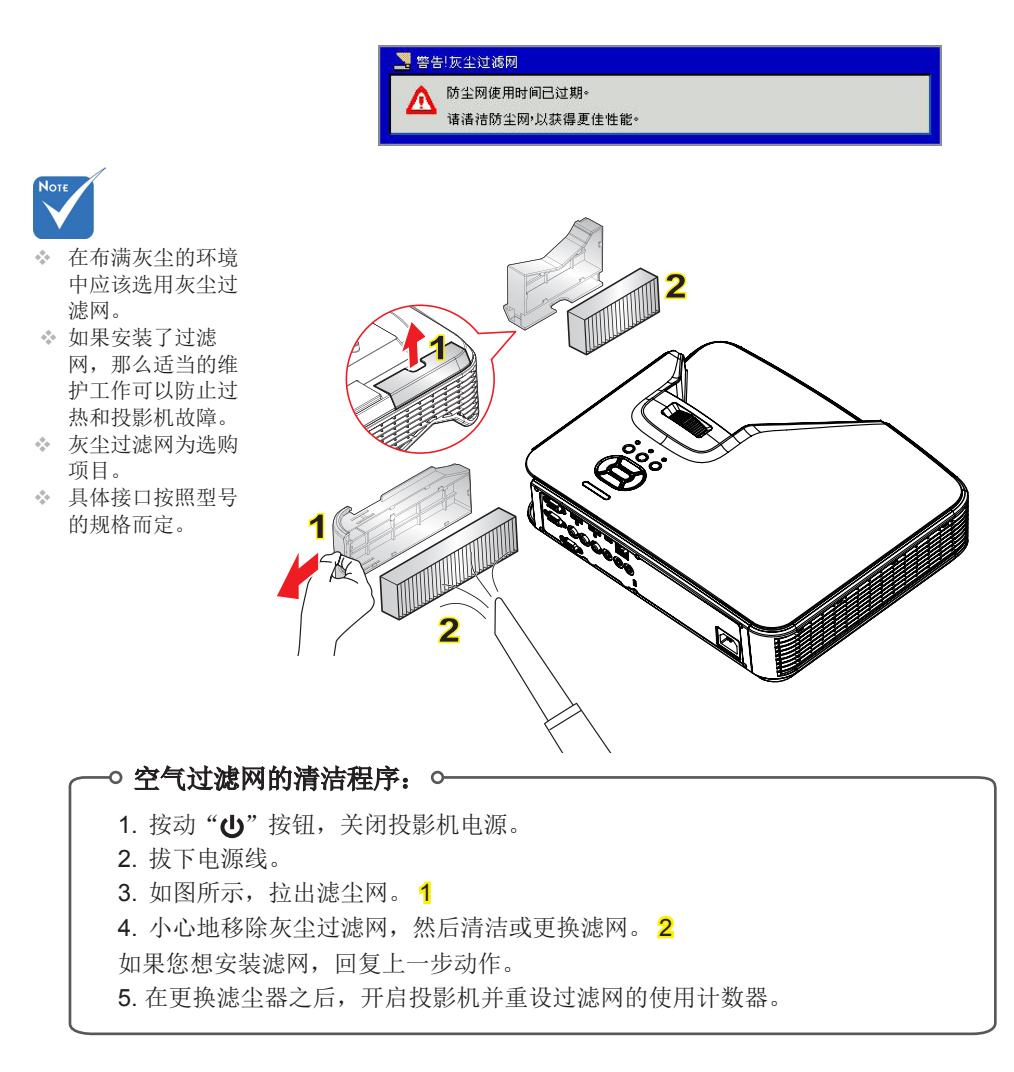

附录

## 兼容模式

▶ VGA模拟

| a. PC信号       |           |          |          |  |  |
|---------------|-----------|----------|----------|--|--|
| 模式            | 分辨率       | 垂直频率[Hz] | 水平频率[Hz] |  |  |
|               | 640x480   | 60       | 31.5     |  |  |
|               | 640x480   | 67       | 35.0     |  |  |
| VCA           | 640x480   | 72       | 37.9     |  |  |
| VGA           | 640x480   | 75       | 37.5     |  |  |
|               | 640x480   | 85       | 43.3     |  |  |
|               | 640x480   | 120      | 61.9     |  |  |
| IBM           | 720x400   | 70       | 31.5     |  |  |
|               | 800x600   | 56       | 35.1     |  |  |
|               | 800x600   | 60       | 37.9     |  |  |
| SVCA          | 800x600   | 72       | 48.1     |  |  |
| SVGA          | 800x600   | 75       | 46.9     |  |  |
|               | 800x600   | 85       | 53.7     |  |  |
|               | 800x600   | 120      | 77.4     |  |  |
| Apple, MAC II | 832x624   | 75       | 49.1     |  |  |
|               | 1024x768  | 60       | 48.4     |  |  |
|               | 1024x768  | 70       | 56.5     |  |  |
| XGA           | 1024x768  | 75       | 60.0     |  |  |
|               | 1024x768  | 85       | 68.7     |  |  |
|               | 1024x768  | 120      | 99.0     |  |  |
| Apple, MAC II | 1152x870  | 75       | 68.7     |  |  |
|               | 1280x1024 | 60       | 64.0     |  |  |
| SXGA          | 1280x1024 | 72       | 77.0     |  |  |
|               | 1280x1024 | 75       | 80.0     |  |  |
|               | 1280x960  | 60       | 60.0     |  |  |
| QuadvGA       | 1280x960  | 75       | 75.2     |  |  |
| SXGA+         | 1400x1050 | 60       | 65.3     |  |  |
| UXGA          | 1600x1200 | 60       | 75.0     |  |  |

附录

| b. 延长的宽配时 |                       |              |          |  |  |
|-----------|-----------------------|--------------|----------|--|--|
| 模式        | 分辨率                   | 垂直频率[Hz]     | 水平频率[Hz] |  |  |
|           | 1280x720              | 60           | 44.8     |  |  |
|           | 1280x800              | 60           | 49.6     |  |  |
| WAGA      | 1366x768              | 60           | 47.7     |  |  |
|           | 1440x900              | 60           | 59.9     |  |  |
| WSXGA+    | 1680x1050             | 60           | 65.3     |  |  |
| c. 分量视频信号 |                       |              |          |  |  |
| 模式        | 分辨率                   | 垂直频率[Hz]     | 水平频率[Hz] |  |  |
| 480i      | 720x480<br>(1440x480) | 59.94(29.97) | 15.7     |  |  |
| 576i      | 720x576<br>(1440x576) | 50(25)       | 15.6     |  |  |
| 480p      | 720x480               | 59.94        | 31.5     |  |  |
| 576p      | 720x576               | 50           | 31.3     |  |  |
| 7200      | 1280x720              | 60           | 45.0     |  |  |
| 720p      | 1280x720              | 50           | 37.5     |  |  |
| 1090;     | 1920x1080             | 60(30)       | 33.8     |  |  |
| 10801     | 1920x1080             | 50(25)       | 28.1     |  |  |
|           | 1920x1080             | 23.98/24     | 27.0     |  |  |
| 1080p     | 1920x1080             | 60           | 67.5     |  |  |
|           | 1920x1080             | 50           | 56.3     |  |  |

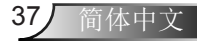

## ▶ HDMI数码

| a. PC信号       |           |          |          |
|---------------|-----------|----------|----------|
| 模式            | 分辨率       | 垂直频率[Hz] | 水平频率[Hz] |
|               | 640x480   | 60       | 31.5     |
|               | 640x480   | 67       | 35.0     |
|               | 640x480   | 72       | 37.9     |
| VGA           | 640x480   | 75       | 37.5     |
|               | 640x480   | 85       | 43.3     |
|               | 640x480   | 120      | 61.9     |
| IBM           | 720x400   | 70       | 31.5     |
|               | 800x600   | 56       | 35.1     |
|               | 800x600   | 60       | 37.9     |
| SVCA          | 800x600   | 72       | 48.1     |
| SVGA          | 800x600   | 75       | 46.9     |
|               | 800x600   | 85       | 53.7     |
|               | 800x600   | 120      | 77.4     |
| Apple, MAC II | 832x624   | 75       | 49.1     |
|               | 1024x768  | 60       | 48.4     |
|               | 1024x768  | 70       | 56.5     |
| XGA           | 1024x768  | 75       | 60.0     |
|               | 1024x768  | 85       | 68.7     |
|               | 1024x768  | 120      | 99.0     |
| Apple, MAC II | 1152x870  | 75       | 68.7     |
|               | 1280x1024 | 60       | 64.0     |
| SXGA          | 1280x1024 | 72       | 77.0     |
|               | 1280x1024 | 75       | 80.0     |
|               | 1280x960  | 60       | 60.0     |
| QuadVGA       | 1280x960  | 75       | 75.2     |
| SXGA+         | 1400x1050 | 60       | 65.3     |
| UXGA          | 1600x1200 | 60       | 75.0     |

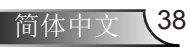

附录

| b. 延长的宽配时               |                       |              |          |  |  |  |  |
|-------------------------|-----------------------|--------------|----------|--|--|--|--|
| 模式                      | 分辨率                   | 垂直频率[Hz]     | 水平频率[Hz] |  |  |  |  |
|                         | 1280x720              | 60           | 44.8     |  |  |  |  |
|                         | 1280x800              | 60           | 49.6     |  |  |  |  |
| WXGA                    | 1366x768              | 60           | 47.7     |  |  |  |  |
|                         | 1440x900              | 60           | 59.9     |  |  |  |  |
| WSXGA+                  | 1680x1050             | 60           | 65.3     |  |  |  |  |
| c. 视频信号                 |                       |              |          |  |  |  |  |
| 模式                      | 分辨率                   | 垂直频率[Hz]     | 水平频率[Hz] |  |  |  |  |
| 480p                    | 640x480               | 59.94/60     | 31.5     |  |  |  |  |
| 480i                    | 720x480<br>(1440x480) | 59.94(29.97) | 15.7     |  |  |  |  |
| 576i                    | 720x576<br>(1440x576) | 50(25)       | 15.6     |  |  |  |  |
| 480p                    | 720x480               | 59.94        | 31.5     |  |  |  |  |
| 576p                    | 720x576               | 50           | 31.3     |  |  |  |  |
| 7200                    | 1280x720              | 60           | 45.0     |  |  |  |  |
| 720p                    | 1280x720              | 50           | 37.5     |  |  |  |  |
| 1000;                   | 1920x1080             | 60(30)       | 33.8     |  |  |  |  |
| 10801                   | 1920x1080             | 50(25)       | 28.1     |  |  |  |  |
| 1080p                   | 1920x1080             | 23.98/24     | 27.0     |  |  |  |  |
|                         | 1920x1080             | 60           | 67.5     |  |  |  |  |
|                         | 1920x1080             | 50           | 56.3     |  |  |  |  |
| d. HDMI 1.4a强制3D定时一视频信号 |                       |              |          |  |  |  |  |
| 模式                      | 分辨率                   | 垂直频率[Hz]     | 水平频率[Hz] |  |  |  |  |
| Frame<br>Packing        | 720p                  | 50           | 31.5     |  |  |  |  |
|                         | 720p                  | 59.94/60     | 15.7     |  |  |  |  |
|                         | 1080p                 | 23.98/24     | 15.6     |  |  |  |  |
| Side-by-                | 1080i                 | 50           | 31.5     |  |  |  |  |
| Side(Half)              | 1080i                 | 59.94/60     | 31.3     |  |  |  |  |
| Top and<br>Bottom       | 720p                  | 50           | 45.0     |  |  |  |  |
|                         | 720p                  | 59.94/60     | 37.5     |  |  |  |  |
|                         | 1080p                 | 23.98/24     | 33.8     |  |  |  |  |

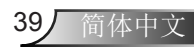

附录

## RS232命令和协议功能列表

## ▶ RS232 端口设置

| 项目   | 方法    |
|------|-------|
| 通信方法 | 异步通信  |
| 每秒位数 | 19200 |
| 数据位  | 8位    |
| 奇偶   | 无     |
| 停止位  | 1     |
| 流控制  | 无     |

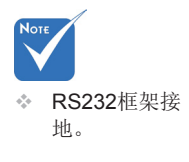

## ▶ RS232信号连接

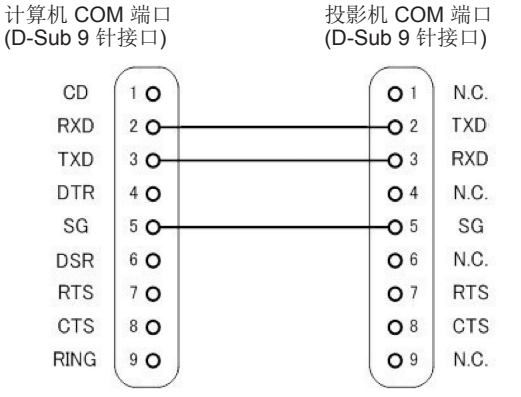

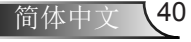

附录

## RS232命令设置清单

### RS232命令如下,由[CR](回车)结束每个命令

| Physical Return (Ref), F         Provide to an property         Provide to an provide to an provide to provide to an provide to provide to an provide to an p                                                                                                    | Projector Return (Pass): P | XX-00 is for all projectors |                           |                                 |
|----------------------------------------------------------------------------------------------------|----------------------------|-----------------------------|---------------------------|---------------------------------|
| SPND is projectic         Jover (A)         Description           2XX0101         TE 30 30 30 20 30 00         Power (A)         Perciption           >XX0001         TE 30 30 30 30 20 30 000         Power (A)         Perciption           >XX001         TE 30 30 30 32 20 30 000         Power (A)         On           >XX021         TE 30 30 30 32 20 30 000         Power (A)         On           >XX021         TE 30 30 30 32 20 30 000         Power (A)         On           >XX011         TE 30 30 30 32 30 30 000         Power (A)         On           >XX014         TE 30 30 30 32 30 30 000         Uter (A)         Power (A)           >XX014         TE 30 30 30 32 30 30 000         Uter (A)         Power (A)           >XX016         TE 30 30 31 32 20 31 000         Zoom Phans         Power (A)           >XX121         TE 30 30 31 32 20 31 00         Dorect Source         HDMI 1           >XX122         TE 30 30 31 32 20 31 00         Dorect Source         HDMI 1           >XX121         TE 30 30 31 32 20 31 20 0         HE A12         Power (A)           >XX121         TE 30 30 32 20 20 31 00         Power (A)         Power (A)           >XX121         TE 30 30 32 20 20 31 00         Power (A)         Power (A)                                                                                                    | Projector Return (Fail): F | AA-00 B for all projectils  |                           |                                 |
| Z2A SZI Cobe         HX3000         Thesion 000000000000000000000000000000000000                                                                                                    | SEND to projector          |                             |                           |                                 |
| -XX001         TE 30 30 30 20 20 00         Power CFF           -XX001         TE 30 30 30 22 20 30 00         AV MutedBlank)         On           -XX011         TE 30 30 30 22 20 30 00         MutedBlank)         On           -XX012         TE 30 30 30 32 20 30 00         MutedBlank)         On           -XX010         TE 30 30 30 32 20 30 00         Mute         On           -XX010         TE 30 30 30 32 20 30 00         Off         On           -XX040         TE 30 30 30 32 20 30 00         Unfreeze         -           -XX041         TE 30 30 33 22 30 00         Zorm Plus         -           -XX061         TE 30 30 31 32 20 31 00         Zorm Minus         -           -XX121         TE 30 30 31 32 20 31 00         Work Socare         HDMI 1           -XX125         TE 30 30 31 32 20 31 00         Cohr Mode         Bight           -XX121         TE 30 30 31 32 20 31 00         Cohr Mode         Bight           -XX201         TE 30 30 32 20 20 31 00         Cohr Mode         Bight           -XX210         TE 30 30 32 20 32 30 0         Reme         Socare           -XX201         TE 30 30 32 20 32 30 0         Cohr Mode         Bight           -XX201         TE 30 30 32 20 32 30 0         Cohr Mode<                                                                                                    | 232 ASCII Code             | HX3070U Code                | Function                  | Description                     |
| CMU01         TE 30 30 30 20 30 00         Power CFF            TE 30 30 30 22 0 31 00         AVMatcBlank)         On            XX021         TE 30 30 30 22 0 31 00         AVMatcBlank)         On            XX021         TE 30 30 30 22 0 30 00         Off            XX031         TE 30 30 30 32 0 30 00         Off            XX041         TE 30 30 30 32 0 30 00         Off            XX041         TE 30 30 30 32 0 30 00         Unfregze            XX041         TE 30 30 30 32 0 30 100         Zoom Plus            XX051         TE 30 30 30 32 0 30 100         Zoom Plus            XX051         TE 30 30 31 32 20 35 00         VGA 1            XX125         TE 30 30 31 32 20 35 00         VGA 1            XX121         TE 30 30 31 32 20 31 30 00         VGA 1            XX121         TE 30 30 32 20 20 31 00         VGA 1            XX201         TE 30 30 32 20 20 31 00         Kore         Novic            XX215         TE 30 30 32 20 20 31 00         Kore         Novic            XX201         TE 30 30 32 30 20 31 00         Ko                                                                                                    | ~XX001                     | 7E 30 30 30 30 20 31 0D     | Power ON                  |                                 |
| -XX011         7E 30 30 30 32 20 30 00         Resm:         Image: Constraint of the constraint of the consore constraint of the consore constraint of the cons                                                                                                    | ~XX000                     | 7E 30 30 30 30 20 30 0D     | Power OFF                 |                                 |
| -XX021         7E 30 30 30 22 20 30 00         On           -XX020         7E 30 30 30 22 30 000         Off           -XX031         7E 30 30 30 20 30 00         Off           -XX041         7E 30 30 30 40 30 100         Mate         On           -XX041         7E 30 30 30 40 30 100         Proze         Image: Comparison of the comparison of the co                                                                                                    | ~XX01 1                    | 7E 30 30 30 31 20 31 0D     | Resync                    |                                 |
| xX020         7E 30 30 33 22 30 00         Off           xX031         7E 30 30 33 20 30 00         Off           xX041         7E 30 30 33 20 30 00         Off           xX041         7E 30 30 33 20 30 00         Inferze           xX041         7E 30 30 33 20 30 00         Unferze           xX040         7E 30 30 33 22 03 100         Zoom Plus           xX051         7E 30 30 33 22 03 100         Zoom Nuss           xX121         7E 30 30 31 32 20 31 00         Direct Source         HDM1 1           xX125         7E 30 30 31 32 20 31 00         VGA 1         Xiaco           xX121         7E 30 30 31 32 20 31 00         VGA 1         Xiaco           xX121         7E 30 30 31 32 20 31 300         Vicko         Vicko           xX121         7E 30 30 32 20 31 300         Robe         HDM1 2           xX201         7E 30 30 32 00 33 00         Robe         Robe           xX201         7E 30 30 32 00 33 00         Robe         Robe           xX201         7E 30 30 32 00 33 00         Robe         Robe           xX204         7E 30 30 32 30 0 30         Robe         Robe           xX204         7E 30 30 32 30 0         Robe         Robe           xX204         7E                                                                                                    | ~XX021                     | 7E 30 30 30 32 20 31 0D     | AV Mute(Blank)            | On                              |
| xX031         TE 30 30 33 20 30 0D         Mute         On           xX030         TE 30 30 30 20 30 0D         Off           xX041         TE 30 30 30 42 0 30 0D         Infreze         Infreze           xX041         TE 30 30 30 42 0 30 0D         Zoom Phus         Infreze           xX041         TE 30 30 30 52 0 31 0D         Zoom Phus         Infreze           xX051         TE 30 30 30 52 0 31 0D         Zoom Phus         Infreze           xX121         TE 30 30 31 32 20 35 0D         VGA 1         Xix           xX125         TE 30 30 31 32 20 35 0D         VGA 1         Xix           xX121         TE 30 30 31 32 20 31 0D         Vicko         Xix           xXX21         TE 30 30 31 22 03 31 0D         Vicko         Xix           xXX21         TE 30 30 32 20 03 32 0D         PC         Xix           xXX204         TE 30 30 32 20 03 30 D         Cohr Mode         Bright           xXX204         TE 30 30 22 30 03 30 D         Cohr Mode         Bright           xXX204         TE 30 30 32 20 03 30 D         Cohr Mode         Bright           xXX204         TE 30 30 32 30 0 D         Cohr Mode         Bright           xXX205         TE 30 30 32 30 0 D         Cohr Mode         Bright                                                                                                    | ~XX020                     | 7E 30 30 30 32 20 30 0D     |                           | Off                             |
| xXX03 0         TE 30 30 33 20 30 0D         Preze           xXX04 1         TE 30 30 30 42 0 30 0D         Unfreze           xXX04 0         TE 30 30 30 42 0 30 0D         Zoom Phus           xXX05 1         TE 30 30 30 42 0 30 0D         Zoom Phus           xXX05 1         TE 30 30 30 22 0 31 0D         Zoom Phus           xXX12 1         TE 30 30 31 32 20 31 0D         Direct Source         HDM 1           xXX12 1         TE 30 30 31 32 20 31 0D         VGA 1           xXX12 1         TE 30 30 31 32 20 31 0D         VGA 1           xXX12 1         TE 30 30 31 32 20 31 30 0D         VGA 2           xXX12 1         TE 30 30 31 22 03 31 0D         VGA 1           xXX12 1         TE 30 30 32 20 32 0D         PC           xXX20 1         TE 30 30 32 20 32 0D         PC           xX20 3         TE 30 30 32 30 20 20 D         PC           xX20 4         TE 30 30 32 30 20 30 0D         Garee           xX20 1         TE 30 30 32 30 20 30 0D         Cher Made         me 0 (a=30 - 100 (a=31 30 30)           xX22 n         TE 30 30 32 30 20 0D         Chertest         n = 0 (a=30 - 100 (a=31 30 30)           xX22 n         TE 30 30 32 30 20 0D         Format(sport ntio)         43           xXX01 T TE 30 30 32 30 20 30 D                                                                                                    | ~XX03 1                    | 7E 30 30 30 33 20 31 0D     | Mute                      | On                              |
| -XX041         TE 30 30 30 42 0 30 OD         Uniferaze           -XX040         TE 30 30 30 52 0 31 0D         Zoom Minus           -XX051         TE 30 30 30 52 0 31 0D         Zoom Minus           -XX121         TE 30 30 31 32 20 35 0D         WGA 1           -XX125         TE 30 30 31 32 20 35 0D         VGA 1           -XX121         TE 30 30 31 32 20 35 0D         VGA 2           -XX121         TE 30 30 31 32 20 31 0D         VGA 2           -XX121         TE 30 30 31 32 20 31 0D         VGA 2           -XX212         TE 30 30 32 20 31 0D         Color Mode         Bright           -XX201         TE 30 30 32 20 31 0D         Color Mode         Bright           -XX201         TE 30 30 32 20 32 0D         PC         -           -XX201         TE 30 30 32 30 0 32 0D         Uker         Color Mode           -XX201         TE 30 30 32 30 0 32 0D         Uker         Color Mode           -XX201         TE 30 30 32 30 0 31 0D         Contrast         n = 0 (a=30) - 10 (a=31 30 30)           -XX203         TE 30 30 32 30 0 31 0D         Contrast         n = 0 (a=30) - 10 (a=31 30 30)           -XX201         TE 30 30 32 30 0 31 0D         Contrast         n = 0 (a=30) - 10 (a=31 30 30)           -XX601         TE 30 30                                                                                                    | ~XX03 0                    | 7E 30 30 30 33 20 30 0D     |                           | Off                             |
| xX040         TE 30 30 30 42 0 30 0D         Unfreeze           xX051         TE 30 30 30 52 0 31 0D         Zoom Plus           xX121         TE 30 30 31 22 0 31 0D         Zoom Muss           xX122         TE 30 30 31 32 20 35 0D         VGA 1           xX125         TE 30 30 31 32 20 36 0D         VGA 1           xX126         TE 30 30 31 32 20 31 90D         Vdao           xX121         TE 30 30 31 32 20 31 90D         Vdao           xX121         TE 30 30 31 32 20 31 30D         Vdao           xX121         TE 30 30 32 20 30 31 0D         Vdao           xX201         TE 30 30 32 20 30 30D         PC           xX201         TE 30 30 32 30 20 30 D         PC           xX203         TE 30 30 32 30 20 30 D         Vdao           xX204         TE 30 30 32 30 20 30 0D         Vdao           xX205         TE 30 30 32 30 20 30 0D         Vdao           xX204         TE 30 30 32 30 20 30 D         Vdao           xX201         TE 30 30 32 30 20 30 D         Vdao           xX201         TE 30 30 32 30 20 0D         Contrast         n = 0 (a=30 - 100 (a=31 30 30)           xX201         TE 30 30 32 30 20 30 D         Format(speet ratio)         43           xX601         TE 30 30 36 30 20 30                                                                                                    | ~XX041                     | 7E 30 30 30 34 20 31 0D     | Freeze                    |                                 |
| -XX051         7E 30 30 35 20 31 0D         Zcom Plus           -XX051         7E 30 30 35 20 30 0D         Zcom Muus           -XX121         7E 30 30 31 32 20 35 0D         Direct Source         HDMI 1           -XX125         7E 30 30 31 32 20 36 0D         VGA 1         -           -XX126         7E 30 30 31 32 20 36 0D         VGA 2         -           -XX1210         7E 30 30 31 32 20 31 35 0D         HDMI 12         -           -XX011         7E 30 30 32 20 20 31 0D         Color Mode         Bright           -XX202         7E 30 30 32 20 20 30 D         Movie         -           -XX204         7E 30 30 32 20 20 30 D         Movie         -           -XX205         7E 30 30 32 30 20 30 D         Movie         -           -XX204         7E 30 30 32 30 20 30 D         Contrast         n = 0 (a=30 ~ 100 (a=31 30 30)           -XX21 n         7E 30 30 32 32 20 a 0D         Strappass         n = 0 (a=30 ~ 100 (a=31 30 30)           -XX60 1         7E 30 30 36 30 20 31 0D         Contrast         n = 0 (a=30 ~ 100 (a=31 30 30)           -XX60 1         7E 30 30 63 02 31 0D         Format(espect ratio)         4.3           -XX60 2         7E 30 30 63 02 31 0D         Format(espect ratio)         4.3           -XX60 1                                                                                                    | ~XX040                     | 7E 30 30 30 34 20 30 0D     | Unfreeze                  |                                 |
| -XX061         7E 30 20 30 20 20 30 DD         Direct Source         HDMI 1           -XX12 1         7E 30 20 31 32 20 30 DD         VGA 1         VGA 2           -XX12 6         7E 30 20 31 32 20 36 0D         VGA 2           -XX12 10         7E 30 20 31 32 20 31 30 CD         VGeo           -XX12 10         7E 30 20 31 32 20 20 31 00 CD         VGeo           -XX12 10         7E 30 20 32 20 20 31 0D         Color Mode         Bright           -XX20 1         7E 30 20 32 20 20 30 DD         PC           -XX20 2         7E 30 20 32 20 20 30 DD         Morei           -XX20 4         7E 30 20 32 20 20 30 DD         Game 4           -XX20 4         7E 30 20 32 20 20 30 DD         User           -XX21 n         7E 30 20 22 30 20 1D         Contrast         n = 0 (a=30 ~ 100 (a=31 30 30)           -XX21 n         7E 30 20 32 20 20 1D         Contrast         n = 0 (a=30 ~ 100 (a=31 30 30)           -XX21 n         7E 30 20 36 20 20 1D         Format(spect ratio)         43           -XX20 3         7E 30 20 36 20 20 30 D         Inferior         43           -XX60 1         7E 30 20 36 30 20 20 D         Inferior         43           -XX60 7         7E 30 30 36 20 20 30 D         Inferior         AUTO           -XX60 7 <td>~XX051</td> <td>7E 30 30 30 35 20 31 0D</td> <td>Zoom Plus</td> <td></td>                                                                                                    | ~XX051                     | 7E 30 30 30 35 20 31 0D     | Zoom Plus                 |                                 |
| -XX121         7E 30 30 31 32 20 36 0D         ViGA 1           -XX125         7E 30 30 31 32 20 36 0D         ViGA 1           -XX1210         7E 30 30 31 32 20 31 30 0D         ViGA 2           -XX12110         7E 30 30 31 32 20 31 30 0D         HDM1 2           -XX1215         7E 30 30 31 32 20 31 30 0D         Color Mode         Bright           -XX201         7E 30 30 32 30 20 32 0D         FC           -XX203         7E 30 30 32 30 20 30 0D         Movie           -XX204         7E 30 30 32 30 20 30 0D         Corne           -XX205         7E 30 30 32 30 20 30 0D         Corne           -XX204         7E 30 30 32 30 20 30 0D         Cornest           -XX201         7E 30 30 32 30 20 30 0D         Sampares           -XX201         7E 30 30 32 30 20 30 0D         Narpares           -XX601         7E 30 30 36 30 20 30 0D         Contrast         n = 0 (a=30 ~ 10) (a=31 30 30)           -XX601         7E 30 30 36 30 20 30 0D         I69         -           -XX602         7E 30 30 36 30 20 30 0D         I69         -           -XX603         7E 30 30 36 30 20 30 0D         I69         -           -XX601         7E 30 30 37 30 20 30 0D         AUTO         -           -XX602         7E 30 30                                                                                                    | ~XX061                     | 7E 30 30 30 36 20 31 0D     | Zoom Minus                |                                 |
| -XX125         TE 30 30 31 32 20 36 0D         VGA 1           -XX126         TE 30 30 31 32 20 31 30 0D         Video           -XX12115         TE 30 30 31 32 00 31 30 0D         Video           -XX201         TE 30 30 31 32 00 31 30 0D         Color Mode         Bright           -XX201         TE 30 30 32 30 20 32 0D         PC         -           -XX203         TE 30 30 32 30 20 32 0D         PC         -           -XX204         TE 30 30 32 30 20 30 1D         Movie         -           -XX205         TE 30 30 32 30 20 30 1D         Genre         -           -XX20 4         TE 30 30 32 30 20 30 D         User         n = 0 (a=30) ~ 100 (a=31 30 30)           -XX21 n         TE 30 30 32 32 20 a 0D         Contrast         n = 0 (a=30) ~ 100 (a=31 30 30)           -XX21 n         TE 30 30 32 32 20 a 0D         Narpness         n = 0 (a=30) ~ 100 (a=31 30 30)           -XX601         TE 30 30 36 30 20 30 D         IteS9         -           -XX601         TE 30 30 36 30 20 30 D         IteS9         -           -XX603         TE 30 30 36 30 20 30 D         IteS9         -           -XX601         TE 30 30 37 30 20 30 D         IteS9         -           -XX603         TE 30 30 37 30 20 31 0D         IteS9                                                                                                    | ~XX121                     | 7E 30 30 31 32 20 31 0D     | Direct Source             | HDMI 1                          |
| -XX12 6         (FE 30 30 3) 32.20 31 30 0D         Vidao           -XX12 15         (FE 30 30 3) 32.20 31 30 0D         Vidao           -XX12 15         (FE 30 30 3) 32.20 31 30 0D         PC           -XX20 1         (FE 30 30 3) 32.20 30 30 D         PC           -XX20 3         (FE 30 30 32 30 20 30 20 D)         PC           -XX20 4         (FE 30 30 32 30 20 35 0D)         User           -XX20 4         (FE 30 30 32 30 20 35 0D)         User           -XX21 n         (FE 30 30 32 30 20 30 0D)         Nevie           -XX21 n         (FE 30 30 32 30 20 30 0D)         Narpress         n = 0 (a=30) ~ 100 (a=31 30 30)           -XX21 n         (FE 30 30 32 30 a 0D)         Narpress         n = 0 (a=30) ~ 100 (a=31 30 30)           -XX20 1         (FE 30 30 36 30 20 31 0D)         Format(spect ratio)         4.3           -XX60 1         (FE 30 30 36 30 20 31 0D)         Format(spect ratio)         4.3           -XX60 2         (FE 30 30 36 30 20 37 0D)         160 10           -XX60 7         (FE 30 30 37 30 20 30 0D)         160 10           -XX60 7         (FE 30 30 37 30 20 30 10D)         Largrage         Erglish           -XX70 7         (FE 30 30 37 30 20 30 10D)         Largrage         Erglish           -XX70 3         (FE 30 3                                                                                                    | ~XX125                     | 7E 30 30 31 32 20 35 0D     |                           | VGA 1                           |
| -XX12 10         7E 30 30 31 32 20 31 35 00         HDMI 2           -XX20 1         7E 30 30 32 30 20 31 0D         Color Mode         Bright           -XX20 1         7E 30 30 32 30 20 32 0D         PC           -XX20 2         7E 30 30 32 30 20 30 0D         Movie           -XX20 4         7E 30 30 32 30 20 34 0D         Came           -XX20 5         7E 30 30 32 30 20 34 0D         Came           -XX20 7         7E 30 30 32 30 20 34 0D         User           -XX20 7         7E 30 30 32 30 20 34 0D         Came           -XX20 7         7E 30 30 32 30 20 30 0D         Brightness         n = 0 (a=30) ~ 100 (a=31 30 30)           -XX21 n         7E 30 30 32 30 20 31 0D         Contrast         n = 0 (a=30) ~ 100 (a=31 30 30)           -XX60 1         7E 30 30 36 30 20 32 0D         Icfo         -           -XX60 2         7E 30 30 36 30 20 32 0D         Icfo         -           -XX60 3         7E 30 30 36 20 a0 20 2D         Icfo         -           -XX60 7         7E 30 30 36 30 20 30 0D         AUTO         -           -XX60 7         7E 30 30 37 30 20 31 0D         Laguage         English           -XX70 1         7E 30 30 37 30 20 30 D         German         -           -XX70 3         7E 30 30 37 30 20 3                                                                                                    | ~XX126                     | 7E 30 30 31 32 20 36 0D     |                           | VGA 2                           |
| -XX1215         7E 33 03 13 22 03 13 50 D         HDM12           -XX201         7E 30 03 23 00 23 00 D         Color Mode         Bright           -XX202         7E 30 30 32 30 03 40 D         Color Mode         PC           -XX203         7E 30 30 32 30 03 40 D         Carne           -XX204         7E 30 30 32 30 03 40 D         Carne           -XX205         7E 30 30 32 30 03 40 D         Carne           -XX21 n         7E 30 30 32 30 0 a0 D         Brightness         n = 0 (g=30 ~ 100 (g=31 30 30)           -XX21 n         7E 30 30 32 32 0 a 0D         Sharpness         n = 0 (g=30 ~ 10) (g=31 30 30)           -XX21 n         7E 30 30 36 30 20 31 0D         Sharpness         n = 0 (g=30 ~ 10) (g=31 30 30)           -XX601         7E 30 30 36 30 20 31 0D         Sharpness         n = 0 (g=30 ~ 10) (g=31 30 30)           -XX603         7E 30 30 36 30 20 37 0D         AUTO         AUTO           -XX604         7E 30 30 36 30 20 31 0D         Keystone         n = = 40/40           -XX701         7E 30 30 37 30 20 31 0D         Larguage         Hrglish           -XX702         7E 30 30 37 30 20 35 0D         Sprish         SX700 4           -XX704         7E 30 30 37 30 20 36 0D         Portugaze         SX700 4           -XX705 <t< td=""><td>~XX1210</td><td>7E 30 30 31 32 20 31 30 0D</td><td></td><td>Video</td></t<>                                                                                                    | ~XX1210                    | 7E 30 30 31 32 20 31 30 0D  |                           | Video                           |
| -XX201 (7E30 30 32 30 20 31 0D Color Mode Bright<br>-XX202 (7E 30 30 32 30 20 32 0D PC<br>-XX203 (7E 30 30 32 30 20 33 0D PC<br>-XX204 (7E 30 30 32 30 20 33 0D Contrast n=0 (a=30 ~ 100 (a=31 30 30)<br>-XX21 n (7E 30 30 32 32 01 a 0D Brightness n=0 (a=30 ~ 100 (a=31 30 30)<br>-XX21 n (7E 30 30 32 32 01 a 0D Contrast n=0 (a=30 ~ 31 (a=33 31)<br>-XX21 n (7E 30 30 32 32 01 a 0D Format(spect ratio) 4:3<br>-XX601 (7E 30 30 32 30 20 31 0D Format(spect ratio) 4:3<br>-XX602 (7E 30 30 36 30 20 32 0D Format(spect ratio) 4:3<br>-XX603 (7E 30 30 36 30 20 32 0D Format(spect ratio) 4:3<br>-XX601 (7E 30 30 36 30 20 32 0D Format(spect ratio) 4:3<br>-XX601 (7E 30 30 36 30 20 32 0D Format(spect ratio) 4:3<br>-XX601 (7E 30 30 36 30 20 32 0D Format(spect ratio) 4:3<br>-XX601 (7E 30 30 36 30 20 32 0D Format(spect ratio) 4:3<br>-XX601 (7E 30 30 36 30 20 37 0D Format(spect ratio) 4:3<br>-XX601 (7E 30 30 36 30 20 37 0D Format(spect ratio) 4:3<br>-XX601 (7E 30 30 37 30 20 31 0D Format(spect ratio) 4:3<br>-XX601 (7E 30 30 37 30 20 31 0D Format(spect ratio) 4:3<br>-XX601 (7E 30 30 37 30 20 32 0D Format(spect ratio) 4:3<br>-XX701 (7E 30 30 37 30 20 33 0D Format(spect ratio) 4:3<br>-XX701 (7E 30 30 37 30 20 33 0D Format(spect ratio) 4:3<br>-XX702 (7E 30 30 37 30 20 33 0D Format(spect ratio) 4:3<br>-XX703 (7E 30 30 37 30 20 33 0D Format(spect ratio) 4:3<br>-XX704 (7E 30 30 37 30 20 33 0D Format(spect ratio) 4:3<br>-XX705 (7E 30 30 37 30 20 33 0D Format(spect ratio) 4:3<br>-XX705 (7E 30 30 37 30 20 35 0D Sormat -<br>XX701 (7E 30 30 37 30 20 35 0D Sormat -<br>XX701 (7E 30 30 37 30 20 35 0D Sormat -<br>XX701 (7E 30 30 37 30 20 35 0D Sormat -<br>XX701 (7E 30 30 37 30 20 31 30 0D Format -<br>XX701 (7E 30 30 37 30 20 31 30 0D Format -<br>XX701 (7E 30 30 37 30 20 31 30 0D Format -<br>XX701 (7E 30 30 37 30 20 31 30 0D Sormat -<br>XX701 (7E 30 30 37 30 20 31 30 0D Sormat -<br>XX701 (7E 30 30 37 30 20 31 30 0D Format -<br>XX702 (7E 30 30 37 30 20 31 30 0D Sormat -<br>XX701 (7E 30 30 37 30 20 31 30 0D Sormat -<br>XX702 (7E 30 30 37 30 20 31 30 0D Sormat -<br>XX702 (7E 30 30 37 30 20 32 30 0D Sormat -<br>XX702 (7E 30 30 37 30 20 32 30 0D Sormat -<br>XX702 (7E 30 30 37 30 | ~XX1215                    | 7E 30 30 31 32 20 31 35 0D  |                           | HDMI 2                          |
| -XX202         7E 30 30 32 30 20 33 0D         Movie           -XX203         7E 30 30 32 30 0 33 0D         Movie           -XX204         7E 30 30 32 30 0 34 0D         Game           -XX205         7E 30 30 32 30 20 35 0D         User           -XX21 n         7E 30 30 32 30 20 35 0D         User           -XX21 n         7E 30 30 32 32 20 a 0D         Contrast         n = 0 (a=30 ~ 100 (a=31 30 30)           -XX21 n         7E 30 30 32 32 0 a 0D         Namposs         n = 0 (a=30 ~ 100 (a=31 30 30)           -XX21 n         7E 30 30 32 32 0 a 0D         Namposs         n = 0 (a=30 ~ 31 (a=33 31)           -XX601         7E 30 30 63 02 0 30 0D         Format(aspect ratio)         43           -XX602         7E 30 30 63 02 0 31 0D         Format(aspect ratio)         43           -XX603         7E 30 30 63 02 0 37 0D         AUTO           -XX604         7E 30 30 37 30 20 31 0D         Larguage         English           -XX702         7E 30 30 37 30 20 30 0D         French         -           -XX704         7E 30 30 37 30 20 34 0D         Italian         -           -XX705         7E 30 30 37 30 20 37 0D         Potish         -           -XX706         7E 30 30 37 30 20 37 0D         Potish         -                                                                                                    | ~XX201                     | 7E 30 30 32 30 20 31 0D     | Color Mode                | Bright                          |
| -XX203         TE 30 30 32 30 20 33 0D         Movie           -XX204         TE 30 30 32 30 20 33 0D         Game           -XX205         TE 30 30 32 30 20 35 0D         Iker           -XX21 n         TE 30 30 32 31 20 a 0D         Brightness         n=0 (a=30) ~ 100 (a=31 30 30)           -XX21 n         TE 30 30 32 32 20 a 0D         Contrast         n=0 (a=30) ~ 100 (a=31 30 30)           -XX21 n         TE 30 30 32 32 20 a 0D         Sharpness         n=0 (a=30 ~ 31 (a=33 31)           -XX60 1         TE 30 30 36 30 20 32 0D         If c9           -XX60 2         TE 30 30 36 30 20 32 0D         If c9           -XX60 7         TE 30 30 36 30 20 33 0D         AUTO           -XX60 7         TE 30 30 36 30 20 32 0D         AUTO           -XX60 7         TE 30 30 37 30 20 31 0D         Laguage         English           -XX70 1         TE 30 30 37 30 20 33 0D         Laguage         English           -XX70 4         TE 30 30 37 30 20 34 0D         Karian         Carman           -XX70 5         TE 30 30 37 30 20 36 0D         Spanish         Starian           -XX70 6         TE 30 30 37 30 20 36 0D         Spanish         Starian           -XX70 7         TE 30 30 37 30 20 36 0D         Dutch         Starian <td< td=""><td>~XX202</td><td>7E 30 30 32 30 20 32 0D</td><td></td><td>PC</td></td<>                                                                                                    | ~XX202                     | 7E 30 30 32 30 20 32 0D     |                           | PC                              |
| -XX204         (F5 00 3) 22 30 20 35 0D         Care           -XX205         7E 30 30 23 30 20 35 0D         User           -XX21 n         7E 30 30 32 31 20 a 0D         Brightness         n = 0 (a=30 ~ 100 (a=31 30 30)           -XX22 n         7E 30 30 32 32 00 a 0D         Sharness         n = 0 (a=30 ~ 100 (a=31 30 30)           -XX21 n         7E 30 30 32 32 00 a 0D         Sharness         n = 0 (a=30 ~ 101 (a=33 31)           -XX60 1         7E 30 30 36 30 20 31 0D         Format(spect ratio)         4:3           -XX60 2         7E 30 30 36 30 20 33 0D         16:10           -XX60 3         7E 30 30 36 30 20 33 0D         16:10           -XX60 7         7E 30 30 36 30 20 31 0D         AUTO           -XX60 7         7E 30 30 37 30 20 31 0D         Language         English           -XX70 1         7E 30 30 37 30 20 32 0D         German         Carman           -XX70 2         7E 30 30 37 30 20 35 0D         German         Carman           -XX70 4         7E 30 30 37 30 20 35 0D         Spanish         Second           -XX70 5         7E 30 30 37 30 20 36 0D         Pertugatese         Second           -XX70 6         7E 30 30 37 30 20 38 0D         Pertugatese         Second           -XX70 10         7E 30 30 37 30 20 31 30 0D                                                                                                    | ~XX203                     | 7E 30 30 32 30 20 33 0D     |                           | Movie                           |
| -XX205         /F53030323300         User           -XX21 n         7E303032320 a 0D         Brightness         n = 0 (g=30 ~ 100 (g=313030)           -XX22 n         7E303032320 a 0D         Contrast         n = 0 (g=30 ~ 100 (g=313030)           -XX23 n         7E303032320 a 0D         Sharpness         n = 0 (g=30 ~ 100 (g=313030)           -XX601         7E3030363020310D         Format(aspect ratio)         4:3           -XX603         7E303036302030D         I6c30         Action           -XX607         7E3030363020370D         AUTO         AUTO           -XX607         7E3030363020370D         Action         Action           -XX607         7E3030363020370D         Cerman         Action           -XX701         7E303037302030D         German         Action           -XX702         7E303037302030D         German         Action           -XX703         7E303037302030D         Fench         Axtion           -XX704         7E303037302030D         Spanish         Action           -XX705         7E303037302030D         Pottgazese         Action           -XX706         7E303037302030D         Pottgazese         Action           -XX7010         7E3030373020330D         Pottgazese         Actio                                                                                                    | ~XX204                     | 7E 30 30 32 30 20 34 0D     |                           | Game                            |
| -XX21 n         7E 30 30 32 31 20 a 0D         Brightness         n = 0 (a=30) ~ 100 (a=31 30 30)           -XX22 n         7E 30 30 32 32 20 a 0D         Contrast         n = 0 (a=30) ~ 31 (a=33 31)           -XX20 n         7E 30 30 32 32 20 a 0D         Sharpness         n = 0 (a=30) ~ 31 (a=33 31)           -XX60 1         7E 30 30 36 30 20 32 0D         16c9           -XX60 2         7E 30 30 36 30 20 32 0D         16c10           -XX60 3         7E 30 30 36 30 20 33 0D         AUTO           -XX60 7         7E 30 30 36 30 20 32 0D         AUTO           -XX60 7         7E 30 30 36 30 20 30 0D         Keystone         n = 40/40           -XX70 1         7E 30 30 37 30 20 31 0D         Larguage         English           -XX70 2         7E 30 30 37 30 20 33 0D         German         -           -XX70 4         7E 30 30 37 30 20 35 0D         Spanish         Spanish           -XX70 6         7E 30 30 37 30 20 37 0D         Potish         Spanish           -XX70 7         7E 30 30 37 30 20 30 0D         Potish         Spanish           -XX70 7         7E 30 30 37 30 20 38 0D         Potish         Spanish           -XX70 7         7E 30 30 37 30 20 31 30 0D         Spanish         Spanish           -XX70 10         7E 30 30 37 30 20 3                                                                                                    | ~XX205                     | 7E 30 30 32 30 20 35 0D     |                           | User                            |
| -XX22n         /F5 03 03 22 32 0 a 0D         Contrast         n = 0 (a=30) ~ 100 (a=51 30 30)           -XX23 n         /FE 30 30 32 33 0 a 0D         Sharpness         n = 0 (a=30) ~ 31 (a=33 31)           -XX60 1         /FE 30 30 36 30 20 32 0D         Ife9           -XX60 2         /FE 30 30 36 30 20 33 0D         Ife9           -XX60 3         /FE 30 30 36 20 20 37 0D         AUTO           -XX60 7         /FE 30 30 36 20 20 37 0D         AUTO           -XX60 1         /FE 30 30 36 30 20 33 0D         Ife10           -XX60 7         /FE 30 30 36 30 20 37 0D         AUTO           -XX70 1         /FE 30 30 37 30 20 32 0D         German           -XX70 2         /FE 30 30 37 30 20 33 0D         Ifench           -XX70 3         /FE 30 30 37 30 20 35 0D         Spatish           -XX70 4         /FE 30 30 37 30 20 35 0D         Spatish           -XX70 5         /FE 30 30 37 30 20 36 0D         Spatish           -XX70 6         /FE 30 30 37 30 20 38 0D         Spatish           -XX70 7         /FE 30 30 37 30 20 38 0D         Spatish           -XX70 8         /FE 30 30 37 30 20 31 30 0D         Spatish           -XX70 9         /FE 30 30 37 30 20 31 30 0D         Norwegian           -XX70 10         /FE 30 30 37 30 20 31 30 0D </td <td>~XX21 n</td> <td>7E 30 30 32 31 20 a 0D</td> <td>Brightness</td> <td>n = 0 (a=30) ~ 100 (a=31 30 30)</td>                                                                                                    | ~XX21 n                    | 7E 30 30 32 31 20 a 0D      | Brightness                | n = 0 (a=30) ~ 100 (a=31 30 30) |
| -XX21n         /F5/03/03/253/20/a (0)         Narpness         n = 0 (qa=30) ~ 31 (qa=33/31)           -XX601         7E/30/30/65/20/20/31 (0)         Format(aspect ratio)         4:3           -XX602         7E/30/30/65/20/20/30 (0)         16:9           -XX603         7E/30/30/65/20/20/30 (0)         AUTO           -XX607         7E/30/30/65/20/30 (0)         AUTO           -XX607         7E/30/30/65/20/30 (0)         Keystone         n = 40/40           -XX701         7E/30/30/37/30/20/30 (0)         Keystone         n = 40/40           -XX702         7E/30/30/37/30/20/30 (0)         Keystone         n = 40/40           -XX704         7E/30/30/37/30/20/30 (0)         German         Keystone           -XX705         7E/30/30/37/30/20/30 (0)         Fernch         Keystone           -XX706         7E/30/30/37/30/20/30 (0)         Spanish         Sextone           -XX706         7E/30/30/37/30/20/37 (0)         Polish         Sextone           -XX707         7E/30/30/37/30/20/37 (0)         Polish         Sextone           -XX701         7E/30/30/37/30/20/31/30 (0)         Norwegian         Sextone           -XX701         7E/30/30/37/30/20/31/30 (0)         Norwegian         Sextone           -XX7010         7E/30/30/37/30/2                                                                                                    | ~XX22 n                    | 7E 30 30 32 32 20 a 0D      | Contrast                  | n = 0 (a=30) ~ 100 (a=31 30 30) |
| -XX601         /F.50 30 36 30 20 31 0D         Format(aspect ratio)         4:3           -XX602         7E 30 30 36 30 20 32 0D         16:9           -XX603         7E 30 30 36 30 20 37 0D         AUTO           -XX607         7E 30 30 36 30 20 37 0D         AUTO           -XX601         7E 30 30 36 20 20 37 0D         AUTO           -XX605         7E 30 30 37 30 20 31 0D         Language         High           -XX701         7E 30 30 37 30 20 32 0D         Cerman           -XX702         7E 30 30 37 30 20 34 0D         German           -XX703         7E 30 30 37 30 20 34 0D         Italian           -XX704         7E 30 30 37 30 20 35 0D         Spanish           -XX705         7E 30 30 37 30 20 35 0D         Spanish           -XX706         7E 30 30 37 30 20 38 0D         Polish           -XX707         7E 30 30 37 30 20 31 0D         Polish           -XX7016         7E 30 30 37 30 20 31 30 0D         Norwegian           -XX7010         7E 30 30 37 30 20 31 30 0D         Norwegian           -XX70110         7E 30 30 37 30 20 31 30 0D         Nardish           -XX7010         7E 30 30 37 30 20 31 30 0D         Nardish           -XX7010         7E 30 30 37 30 20 31 30 0D         Nardish                                                                                                    | ~XX23 n                    | 7E 30 30 32 33 20 a 0D      | Sharpness                 | n = 0 (a=30) ~ 31 (a=33 31)     |
| ~XX602         /F5 00 30 36 30 20 32 0D         16:9           -XX603         7E 30 30 36 30 20 33 0D         16:10           ~XX607         7E 30 30 36 30 20 37 0D         AUTO           ~XX66 n         7E 30 30 36 36 20 a 0D         Keystone         n = 40/40           ~XX701         7E 30 30 37 30 20 31 0D         Larguage         English           ~XX702         7E 30 30 37 30 20 33 0D         German         Carman           ~XX703         7E 30 30 37 30 20 33 0D         French         Statistical           ~XX704         7E 30 30 37 30 20 36 0D         Spanish         Statistical           ~XX705         7E 30 30 37 30 20 36 0D         Portugacee         Partugacee           ~XX706         7E 30 30 37 30 20 36 0D         Portugacee         Statistical           ~XX707         7E 30 30 37 30 20 38 0D         Polish         Portugacee           ~XX708         7E 30 30 37 30 20 39 0D         Swatish         Polish           ~XX7010         7E 30 30 37 30 20 31 30 0D         Norwegian         Polish           ~XX7010         7E 30 30 37 30 20 31 30 0D         Norwegian         Polish           ~XX7010         7E 30 30 37 30 20 31 30 0D         Norwegian         Polish           ~XX70114         7E 30 30 37 30 20 31 30 0D                                                                                                    | ~XX601                     | 7E 30 30 36 30 20 31 0D     | Format(aspect ratio)      | 4:3                             |
| ~XX603         //E 30 30 35 02 03 70D         It for a constraint of the constraint of the consol of the constraint of the constraint of the constraint                                                                                                    | ~XX602                     | 7E 30 30 36 30 20 32 0D     |                           | 16:9                            |
| ~XX607         //E 30 30 35 20 20 30 0D         A 010           ~XX66 n         7E 30 30 36 20 a 0D         Keystone         n = 40/40           ~XX70 1         7E 30 30 37 30 20 31 0D         Larguage         English           ~XX70 2         7E 30 30 37 30 20 32 0D         German           ~XX70 4         7E 30 30 37 30 20 33 0D         French           ~XX70 4         7E 30 30 37 30 20 35 0D         Spanish           ~XX70 5         7E 30 30 37 30 20 36 0D         Pertub           ~XX70 6         7E 30 30 37 30 20 36 0D         Potish           ~XX70 6         7E 30 30 37 30 20 37 0D         Potish           ~XX70 7         7E 30 30 37 30 20 38 0D         Dutch           ~XX70 8         7E 30 30 37 30 20 39 0D         Swedish           ~XX70 10         7E 30 30 37 30 20 31 30 0D         Norwegian           ~XX70 10         7E 30 30 37 30 20 31 30 0D         Norwegian           ~XX70 13         7E 30 30 37 30 20 31 30 0D         Norwegian           ~XX70 14         7E 30 30 37 30 20 31 30 0D         Norwegian           ~XX70 15         7E 30 30 37 30 20 31 36 0D         Iraditional Chinese           ~XX70 17         7E 30 30 37 30 20 31 36 0D         Iraditional Chinese           ~XX70 16         7E 30 30 37 30 20 31 37 0D <td>~XX603</td> <td>7E 30 30 36 30 20 33 0D</td> <td></td> <td>16:10</td>                                                                                                    | ~XX603                     | 7E 30 30 36 30 20 33 0D     |                           | 16:10                           |
| *XXc01         /F.5 0.0 37.8 0.0 31.0 UD         Keystone         I = 4.040           *XXr01         7E 30 0.3 7.8 0.0 31.0 UD         Language         English           *XXr02         7E 30 0.3 7.8 0.0 3.0 UD         Language         English           *XXr03         7E 30 0.3 7.8 0.0 3.0 UD         German           *XXr04         7E 30 0.3 7.8 0.0 3.4 0D         Italian           *XXr05         7E 30 0.3 7.8 0.0 3.6 0D         Spanish           *XXr06         7E 30 0.3 7.8 0.0 3.6 0D         Portugaese           *XXr07         7E 30 0.3 7.8 0.0 3.8 0D         Polish           *XXr08         7E 30 0.3 7.8 0.0 3.8 0D         Dutch           *XXr010         7E 30 0.3 7.8 0.0 3.8 0D         Norwegian           *XXr011         7E 30 0.3 7.8 0.0 3.1 30 0D         Norwegian           *XXr013         7E 30 0.3 7.8 0.0 3.1 30 0D         Norwegian           *XXr014         7E 30 0.3 7.8 0.0 3.1 30 0D         Norwegian           *XXr015         7E 30 0.3 7.8 0.0 3.1 30 0D         Norwegian           *XXr016         7E 30 0.3 7.8 0.0 3.1 36 0D         Korean           *XXr017         7E 30 0.3 7.8 0.0 3.1 36 0D         Korean           *XXr017         7E 30 0.3 7.8 0.0 3.2 3.0 10         Korean           *XXr016         7E 30 0.3                                                                                                    | ~XX60 /                    | 7E 30 30 36 30 20 37 0D     | 17                        | AUIO                            |
| ~XX/01         /F.50/03/7/02/03/02/00         Language         English           ~XX/02         /FE/30/03/7/02/02/02/00         German           ~XX/03         (FE/30/03/7/02/02/02/00)         German           ~XX/04         (FE/30/03/7/02/02/02/00)         Spanish           ~XX/05         (FE/30/03/7/30/20/36/0D)         Spanish           ~XX/06         (FE/30/03/7/30/20/36/0D)         Portuguese           ~XX/06         (FE/30/03/7/30/20/36/0D)         Portuguese           ~XX/07         (FE/30/03/7/30/20/36/0D)         Polish           ~XX/08         (FE/30/03/7/30/20/38/0D)         Dutch           ~XX/010         (FE/30/03/7/30/20/31/30/0D)         Swedish           ~XX/0110         (FE/30/03/7/30/20/31/30/0D)         Norwegian           ~XX/013         (FE/30/03/7/30/20/31/30/0D)         Norwegian           ~XX/014         (FE/30/03/7/30/20/31/30/0D)         Japanese           ~XX/015         (FE/30/03/7/30/20/31/30/0D)         Japanese           ~XX/016         (FE/30/03/7/30/20/32/30/0D)         Arasian           ~XX/020         (FE/30/03/7/30/20/32/32/0D)         Arasian           ~XX/017         (FE/30/03/7/30/20/32/32/0D)         Arasian           ~XX/020         (FE/30/03/7/30/20/32/32/0D)         Arasian <td>~XX00 n</td> <td>7E 30 30 36 36 20 a0D</td> <td>Keystone</td> <td>n = -40/40</td>                                                                                                    | ~XX00 n                    | 7E 30 30 36 36 20 a0D       | Keystone                  | n = -40/40                      |
| ~XX/02         /F.5.00 37 30 20 32 0D         Certrat           ~XX703         7E 30 30 77 30 20 33 0D         Fench           ~XX704         7E 30 30 37 30 20 34 0D         Italian           ~XX705         7E 30 30 37 30 20 35 0D         Spanish           ~XX706         7E 30 30 37 30 20 35 0D         Spanish           ~XX706         7E 30 30 37 30 20 35 0D         Portugaese           ~XX707         7E 30 30 37 30 20 38 0D         Dutch           ~XX708         7E 30 30 37 30 20 31 0D         Norwegian           ~XX701         7E 30 30 37 30 20 31 30 0D         Norwegian           ~XX701         7E 30 30 37 30 20 31 30 0D         Norwegian           ~XX7013         7E 30 30 37 30 20 31 30 0D         Iradional Chinese           ~XX7014         7E 30 30 37 30 20 31 30 0D         Jagoto           ~XX7015         7E 30 30 37 30 20 31 36 0D         Jagoto           ~XX7016         7E 30 30 37 30 20 31 36 0D         Jagoto           ~XX7016         7E 30 30 37 30 20 31 37 0D         Jagoto           ~XX7016         7E 30 30 37 30 20 31 37 0D         Jagoto           ~XX7016         7E 30 30 37 30 20 32 30 D         Arabic           ~XX7020         7E 30 30 37 30 20 32 30 D         Arabic           ~XX7024                                                                                                    | ~XX/01                     | /E 30 30 3/ 30 20 31 0D     | Language                  | English                         |
| ~XX/0.3         /F.5.0.0.37, 30.20, 33.0D         PfPtCh           ~XX70.4         ?F.5.0.0.37, 30.20, 33.0D         Italian           ~XX70.5         ?F.5.0.0.37, 30.20, 35.0D         Spanish           ~XX70.6         ?F.5.0.0.37, 30.20, 35.0D         Portugaese           ~XX70.7         ?F.5.0.0.37, 30.20, 37.0D         Polish           ~XX70.8         ?F.5.0.0.37, 30.20, 37.0D         Polish           ~XX70.9         ?F.5.0.0.37, 30.20, 37.0D         Swedish           ~XX70.10         ?F.5.0.0.37, 30.20, 31.0D         Norwegian           ~XX70.13         ?F.5.0.0.37, 30.20, 31.30 (D         Norwegian           ~XX70.14         ?F.5.0.0.37, 30.20, 31.36 (D         Iraditional Chinese           ~XX70.15         ?F.5.0.30, 37, 30.20, 31.36 (D         Iaparese           ~XX70.16         ?F.5.0.30, 37, 30.20, 31.36 (D         Korean           ~XX70.17         ?F.5.0.30, 37, 30.20, 31.37 (D         Russian           ~XX70.17         ?F.5.0.30, 37, 30.20, 31.37 (D         Russian           ~XX70.20         ?F.5.0.30, 37, 30.20, 32.20 (D         Arabic           ~XX70.17         ?F.5.0.30, 37, 30.20, 32.20 (D         Arabic           ~XX70.22         ?F.30.30, 37, 30.20, 32.20 (D         Arabic           ~XX70.24         ?F.50.30, 37, 31.20, 32 (D <td>~XX/02</td> <td>7E 30 30 37 30 20 32 0D</td> <td></td> <td>German</td>                                                                                                    | ~XX/02                     | 7E 30 30 37 30 20 32 0D     |                           | German                          |
| ~XX/04         /F.5.00.37.30.20.35 0D         µlatala           ~XX705         7E.30.03.77.30.20.35 0D         Spanish           ~XX706         7E.30.03.77.30.20.35 0D         Portuguese           ~XX707         7E.30.03.77.30.20.35 0D         Poitsh           ~XX708         7E.30.03.77.30.20.35 0D         Poitsh           ~XX709         7E.30.03.77.30.20.38 0D         Dutch           ~XX7010         7E.30.03.77.30.20.39 0D         Swedish           ~XX7010         7E.30.03.77.30.20.31.30 0D         Norwegian           ~XX7011         7E.30.03.77.30.20.31.30 0D         Norwegian           ~XX7015         7E.30.03.77.30.20.31.34 0D         Simplified Chinese           ~XX7015         7E.30.03.77.30.20.31.35 0D         Iaparese           ~XX7015         7E.30.03.77.30.20.31.36 0D         Korean           ~XX7016         7E.30.03.77.30.20.31.37 0D         Russian           ~XX7020         7E.30.03.77.30.20.32.00         Arabic           ~XX7020         7E.30.03.77.30.20.32.00         Arabic           ~XX7020         7E.30.03.77.30.20.32.0D         Arabic           ~XX7017         7E.30.03.77.30.20.32.0D         Parabic           ~XX7020         7E.30.03.77.30.20.32.0D         Arabic           ~XX7020         <                                                                                                    | ~XX/0.5                    | 7E 30 30 37 30 20 33 0D     |                           | Fierch                          |
| *XX05         /F.50/37/30/20/50/D         Spatian           ×XX706         7E/30/37/30/20/50/D         Portugacee           ×XX707         7E/30/30/37/30/20/30/D         Polish           ×XX708         7E/30/30/37/30/20/30/D         Dutch           ×XX709         7E/30/30/37/30/20/38/0D         Dutch           ×XX7010         7E/30/30/37/30/20/38/0D         Swedish           ×XX7010         7E/30/30/37/30/20/31/30/DD         Norwegian           ×XX70113         7E/30/30/37/30/20/31/30/DD         Norwegian           ×XX7014         7E/30/30/37/30/20/31/36/DD         Japanese           ×XX7015         7E/30/30/37/30/20/31/36/DD         Japanese           ×XX7016         7E/30/30/37/30/20/31/36/DD         Korean           ×XX7017         7E/30/30/37/30/20/32/30/DD         Arabic           ×XX7020         7E/30/30/37/30/20/32/30/DD         Arabic           ×XX7021         7E/30/30/37/30/20/32/30/DD         Projection(ceiling M)         Front-Desktop           ×XX711         7E/30/30/31/20/31/20/30/DD         Rear-Ceiling         -XX712           ×XX712         7E/30/30/31/20/31/20/30/D         Rear-Ceiling         -XX714           ×XX714         7E/30/30/31/20/30/D         Rear-Ceiling         -XX721           ×XX723                                                                                                    | ~XX/04                     | 7E 30 30 37 30 20 34 0D     |                           | Itanan                          |
| XX700         7E 30 33 7 30 20 30 0D         Polight           -XX707         7E 30 33 7 30 20 37 0D         Polish           -XX708         7E 30 30 37 30 20 38 0D         Dutch           -XX709         7E 30 30 37 30 20 31 0D         Swedish           -XX7010         7E 30 30 37 30 20 31 30 0D         Norwegian           -XX70113         7E 30 30 37 30 20 31 30 0D         Norwegian           -XX7014         7E 30 30 37 30 20 31 30 0D         Japatrose           -XX7015         7E 30 30 37 30 20 31 30 0D         Japatrose           -XX7016         7E 30 30 37 30 20 31 36 0D         Japatrose           -XX7016         7E 30 30 37 30 20 31 36 0D         Japatrose           -XX7016         7E 30 30 37 30 20 31 36 0D         Japatrose           -XX7016         7E 30 30 37 30 20 31 37 0D         Russian           -XX7020         7E 30 30 37 30 20 32 30 0D         Arabic           -XX7020         7E 30 30 37 30 20 32 30 0D         Turkish           -XX711         7E 30 30 37 31 20 32 0D         Turkish           -XX712         7E 30 30 37 31 20 32 0D         Rear-Desktop           -XX711         7E 30 30 37 31 20 33 0D         Front-Desktop           -XX713         7E 30 30 37 31 20 33 0D         Front-Ceiling                                                                                                    | ~XX/05                     | 7E 30 30 37 30 20 35 0D     |                           | Spanish                         |
| XXR0 7         7E 30 33 7 30 20 38 0D         Polisi           -XX70 8         7E 30 30 73 02 03 80 D         Dutch           -XX70 9         7E 30 30 37 30 20 38 0D         Swedish           -XX70 10         7E 30 30 37 30 20 38 0D         Norwegian           -XX70 11         7E 30 30 37 30 20 31 30 0D         Traditional Chinese           -XX70 14         7E 30 30 37 30 20 31 30 0D         Implified Chinese           -XX70 15         7E 30 30 37 30 20 31 36 0D         Japarese           -XX70 16         7E 30 30 37 30 20 31 36 0D         Korean           -XX70 17         7E 30 30 37 30 20 31 37 0D         Russian           -XX70 20         7E 30 30 37 30 20 32 30 0D         Arabic           -XX70 17         7E 30 30 37 30 20 32 30 0D         Arabic           -XX70 20         7E 30 30 37 30 20 32 30 0D         Arabic           -XX70 17         7E 30 30 37 30 20 32 30 0D         Arabic           -XX70 22         7E 30 30 37 30 20 32 30 0D         Turkish           -XX71 1         7E 30 30 37 30 20 32 30 0D         Rear-Desktop           -XX71 2         7E 30 30 37 31 20 31 0D         Projection(ceiling M)         Pront-Desktop           -XX71 2         7E 30 30 37 31 20 31 0D         Rear-Desktop         -XX71 4           -XX72 1                                                                                                    | ~AA/00<br>VV707            | 7E 30 30 37 30 20 30 0D     |                           | Dalich                          |
| XX70 5         7E 50 30 37 30 20 36 0D         Dull           -XX70 9         7E 30 30 37 30 20 39 0D         Swedish           -XX70 10         7E 30 30 37 30 20 31 30 0D         Norwegian           -XX70 13         7E 30 30 37 30 20 31 30 0D         Traditional Chinese           -XX70 14         7E 30 30 37 30 20 31 30 0D         Simplified Chinese           -XX70 15         7E 30 30 37 30 20 31 36 0D         Iaptracese           -XX70 16         7E 30 30 37 30 20 31 36 0D         Korean           -XX70 17         7E 30 30 37 30 20 31 37 0D         Russian           -XX70 17         7E 30 30 37 30 20 32 30 0D         Arabic           -XX70 20         7E 30 30 37 30 20 32 32 0D         Arabic           -XX70 20         7E 30 30 37 30 20 32 32 0D         Arabic           -XX70 17         7E 30 30 37 30 20 32 32 0D         Arabic           -XX70 20         7E 30 30 37 30 20 32 32 0D         Arabic           -XX70 21         7E 30 30 37 31 20 31 0D         Projection(ceiling M)         Front-Desktop           -XX71 1         7E 30 30 37 31 20 32 0D         Rear-Desktop         -XX71 4           -XX71 3         7E 30 30 37 31 20 34 0D         Rear-Ceiling         -XX72 1           -XX72 2         7E 30 30 37 32 20 32 0D         Top Left         -XX                                                                                                    | ~AA/0 /                    | 7E 30 30 37 30 20 37 0D     |                           | Dutch                           |
| AX70 9         712 30 20 37 30 20 31 30 0D         Swedial           -XX70 10         7E 30 30 73 02 03 13 30 0D         Norwegian           -XX70 13         7E 30 30 37 30 20 31 30 0D         Traditional Chinese           -XX70 14         7E 30 30 37 30 20 31 30 0D         Simplified Chinese           -XX70 15         7E 30 30 37 30 20 31 36 0D         Japanese           -XX70 16         7E 30 30 37 30 20 31 36 0D         Korean           -XX70 16         7E 30 30 37 30 20 31 37 0D         Russian           -XX70 17         7E 30 30 37 30 20 32 30 0D         Arabic           -XX70 20         7E 30 30 37 30 20 32 32 0D         Arabic           -XX70 22         7E 30 30 37 30 20 32 32 0D         Turkish           -XX71 1         7E 30 30 37 30 20 32 32 0D         Darish           -XX71 1         7E 30 30 37 31 20 32 0D         Resetup           -XX71 2         7E 30 30 37 31 20 32 0D         Rear-Desktop           -XX71 3         7E 30 30 37 31 20 33 0D         Front-Ceiling           -XX71 4         7E 30 30 37 32 20 32 0D         Rear-Ceiling           -XX72 1         7E 30 30 37 32 20 32 0D         Rear-Ceiling           -XX72 1         7E 30 30 37 32 20 32 0D         Top Left           -XX72 2         7E 30 30 37 32 20 32 0D         T                                                                                                    | ~AA/0 0                    | 7E 30 30 37 30 20 38 0D     |                           | Surdich                         |
| XX7010         71230 337 32 02 31 33 0D         Traditional Chinese           XX7013         7E 30 30 37 30 20 31 33 0D         Traditional Chinese           -XX7014         7E 30 30 37 30 20 31 33 0D         Itraditional Chinese           -XX7015         7E 30 30 37 30 20 31 33 0D         Itraditional Chinese           -XX7016         7E 30 30 37 30 20 31 36 0D         Itraditional Chinese           -XX7017         7E 30 30 37 30 20 31 36 0D         Korean           -XX7017         7E 30 30 37 30 20 31 37 0D         Russian           -XX7020         7E 30 30 37 30 20 32 30 0D         Arabic           -XX7021         7E 30 30 37 30 20 32 30 0D         Turkish           -XX711         7E 30 30 37 30 20 32 32 0D         Turkish           -XX712         7E 30 30 37 31 20 32 0D         Rear-Desktop           -XX711         7E 30 30 37 31 20 32 0D         Rear-Desktop           -XX712         7E 30 30 37 31 20 33 0D         Front-Ceiling           -XX714         7E 30 30 37 32 20 31 0D         Rear-Desktop           -XX714         7E 30 30 37 32 20 32 0D         Top Left           -XX72         7E 30 30 37 32 20 32 0D         Top Left           -XX72         7E 30 30 37 32 20 33 0D         Top Left           -XX72         7E 30 30 37 32 20 33 0D                                                                                                    | ~AA/09                     | 7E 30 30 37 30 20 39 0D     |                           | Nonregion                       |
| -XX7015         7E303037302031340D         Implified Chinese           -XX7014         7E303037302031340D         Simplified Chinese           -XX7015         7E303037302031360D         Japanese           -XX7016         7E303037302031360D         Korean           -XX7017         7E303037302031360D         Russian           -XX7017         7E303037302032300D         Arabic           -XX7020         7E3030373020323200D         Arabic           -XX7024         7E303037302032340D         Denish           -XX711         7E3030373120320D         Rear-Desktop           -XX712         7E3030373120320D         Rear-Desktop           -XX714         7E3030373120340D         Rear-Ceiling           -XX721         7E3030373220320D         Top Left           -XX723         7E3030373220320D         Centre                                                                                                    | ~AA/010                    | 7E 30 30 37 30 20 31 30 0D  |                           | Traditional Chinese             |
| AX7014         7E 30 30 37 30 20 31 35 0D         Japanese           -XX7015         7E 30 30 37 30 20 31 35 0D         Japanese           -XX7016         7E 30 30 37 30 20 31 36 0D         Korean           -XX7017         7E 30 30 37 30 20 31 37 0D         Russian           -XX70120         7E 30 30 37 30 20 32 30 0D         Arabic           -XX7020         7E 30 30 37 30 20 32 30 0D         Arabic           -XX7022         7E 30 30 37 30 20 32 34 0D         Danish           -XX711         7E 30 30 37 31 20 32 0D         Rear-Desktop           -XX712         7E 30 30 37 31 20 32 0D         Rear-Desktop           -XX714         7E 30 30 37 31 20 32 0D         Rear-Desktop           -XX714         7E 30 30 37 31 20 34 0D         Rear-Ceiling           -XX72         7E 30 30 37 32 20 32 0D         Rear-Ceiling           -XX714         7E 30 30 37 32 20 30 0D         Menu Location         Top Left           -XX72         7E 30 30 37 32 20 32 0D         Top Left         X72 2           -XX72         7E 30 30 37 32 20 32 0D         Top Left         X72 2           -XX72         7E 30 30 37 32 20 32 0D         Top Left         X72 2           -XX72 3         7E 30 30 37 32 20 32 0D         Centre         Centre                                                                                                    | ~XX70.14                   | 7E 30 30 37 30 20 31 34 0D  |                           | Simplified Chinese              |
| AX70115         712.03.03 7.30.20 31.36 (D)         Startic           >XX7016         7E 30.30 37.30.20 31.37 (D)         Russian           -XX7017         7E 30.30 37.30.20 31.37 (D)         Russian           -XX7020         7E 30.30 37.30.20 32.30 (D)         Arabic           -XX7022         7E 30.30 37.30.20 32.30 (D)         Arabic           -XX7024         7E 30.30 37.30.20 32.32 (D)         Dusish           -XX711         7E 30.30 37.30 (D)         Projection(ceiling M)           -XX712         7E 30.30 37.30 (D)         Rear-Desktop           -XX713         7E 30.30 37.31 (D) 32.00         Rear-Desktop           -XX714         7E 30.30 37.31 (D) 32.00         Rear-Ceiling           -XX721         7E 30.30 37.32 (D) 31.00         Menu Location         Top Left           -XX721         7E 30.30 37.32 (D) 32.00         Rear-Ceiling         -XX72.1           -XX723         7E 30.30 37.32 (D) 30.00         Top Left         -XX72.3                                                                                                    | ~XX7015                    | 7E 30 30 37 30 20 31 35 0D  |                           | Japanese                        |
| AX7017         7E 30 30 37 30 20 31 37 0D         Russian           ~XX7017         7E 30 30 37 30 20 31 37 0D         Russian           ~XX70 20         7E 30 30 37 30 20 32 30 0D         Arabic           ~XX70 22         7E 30 30 37 30 20 32 32 0D         Turkish           ~XX70 24         7E 30 30 37 30 20 32 34 0D         Danish           ~XX71 1         7E 30 30 37 31 20 31 0D         Projection(ceiling M)         Front-Desktop           ~XX71 2         7E 30 30 37 31 20 32 0D         Rear-Desktop         -XX71 1           ~XX71 3         7E 30 30 37 31 20 33 0D         Front-Ceiling           ~XX71 4         7E 30 30 37 31 20 33 0D         Front-Desktop           ~XX71 1         7E 30 30 37 31 20 33 0D         Front-Ceiling           ~XX71 4         7E 30 30 37 31 20 33 0D         Front-Ceiling           ~XX72 1         7E 30 30 37 32 20 31 0D         Menu Location         Top Left           ~XX72 2         7E 30 30 37 32 20 32 0D         Top Left         -XX72 3           ~XX72 3         7E 30 30 37 32 20 33 0D         Centure                                                                                                    | ~XX70.16                   | 7E 30 30 37 30 20 31 36 0D  |                           | Korean                          |
| AX70 20         7E 30 30 37 30 20 32 30 0D         Arabic           -XX70 20         7E 30 30 37 30 20 32 32 0D         Turkish           -XX70 24         7E 30 30 37 30 20 32 34 0D         Danish           -XX71 1         7E 30 30 37 30 20 32 34 0D         Danish           -XX71 1         7E 30 30 37 31 20 31 0D         Projection(ceiling M)         Front-Desktop           -XX71 1         7E 30 30 37 31 20 32 0D         Rear-Desktop         -XX71 3           -XX71 3         7E 30 30 37 31 20 32 0D         Rear-Desktop           -XX71 4         7E 30 30 37 32 02 30 0D         Front-Ceiling           -XX72 1         7E 30 30 37 32 20 31 0D         Menu Location         Top Left           -XX72 2         7E 30 30 37 32 20 32 0D         Top Light         -XX72 3           -XX72 3         7E 30 30 37 32 20 30 D         Centre         Centre                                                                                                    | ~XX7017                    | 7E 30 30 37 30 20 31 37 0D  |                           | Russian                         |
| AX70 25         TE 30 30 37 30 20 32 32 0D         Turkish           -XX70 22         TE 30 30 37 30 20 32 34 0D         Danish           -XX71 11         TE 30 30 37 31 20 31 0D         Projection(ceiling M)         Front-Desktop           -XX71 12         TE 30 30 37 31 20 32 0D         Rear-Desktop           -XX71 13         TE 30 30 37 31 20 33 0D         Front-Ceiling           -XX71 4         TE 30 30 37 31 20 34 0D         Rear-Ceiling           -XX71 4         TE 30 30 37 32 20 31 0D         Menu Location         Top Left           -XX72 2         TE 30 30 37 32 20 30 D         Top Left         -XX72 3           -XX72 3         TE 30 30 37 32 20 30 D         Centre                                                                                                    | ~XX70.20                   | 7E 30 30 37 30 20 32 30 0D  |                           | Arabic                          |
| AX70 24         7E 30 30 37 30 20 32 34 0D         Danish           -XX70 11         7E 30 30 37 30 20 32 34 0D         Danish           -XX71 1         7E 30 30 37 30 20 32 0D         Rear-Desktop           -XX71 1         7E 30 30 37 31 20 33 0D         Rear-Desktop           -XX71 2         7E 30 30 37 31 20 33 0D         Rear-Desktop           -XX71 3         7E 30 30 37 31 20 33 0D         Rear-Ceiling           -XX71 4         7E 30 30 37 32 20 31 0D         Menu Location         Top Left           -XX72 2         7E 30 30 37 32 20 32 0D         Top Left         -XX72 3           -XX72 3         7E 30 30 37 32 20 33 0D         Centre         Centre                                                                                                    | ~XX70.22                   | 7E 30 30 37 30 20 32 32 0D  |                           | Turkish                         |
| -XX711         7E 30 30 37 31 20 31 0D         Projection(ceiling M)         Front-Desktop           ~XX711         7E 30 30 37 31 20 30 D         Projection(ceiling M)         Front-Desktop           ~XX713         7E 30 30 37 31 20 30 D         Front-Ceiling           ~XX714         7E 30 30 37 31 20 34 0D         Rear-Ceiling           ~XX721         7E 30 30 37 32 20 31 0D         Menu Location         Top Left           ~XX722         7E 30 30 37 32 20 30 D         Top Right         -XX723           ~XX723         7E 30 30 37 32 20 30 D         Centre                                                                                                    | ~XX70.24                   | 7E 30 30 37 30 20 32 34 0D  |                           | Danish                          |
| -XX712         7E 30 30 37 31 20 32 0D         Rear-Desktop           -XX713         7E 30 30 37 31 20 33 0D         Front-Ceiling           -XX714         7E 30 30 37 31 20 34 0D         Rear-Desktop           -XX711         7E 30 30 37 31 20 34 0D         Rear-Desktop           -XX712         7E 30 30 37 32 20 31 0D         Menu Location         Top Left           -XX722         7E 30 30 37 32 20 32 0D         Top Right         -XX723                                                                                                    | ~XX711                     | 7E 30 30 37 31 20 31 0D     | Projection(ceiling M)     | Front-Desktop                   |
| -XX71 3         7E 30 30 37 31 20 33 0D         Front-Ceiling           -XX71 4         7E 30 30 37 31 20 34 0D         Rear-Ceiling           -XX72 1         7E 30 30 37 32 20 31 0D         Menu Location         Top Left           -XX72 2         7E 30 30 37 32 20 32 0D         Top Left         Centre           -XX72 3         7E 30 30 37 32 20 33 0D         Centre         Centre                                                                                                    | ~XX71.2                    | 7E 30 30 37 31 20 32 0D     | a rejection(counting ivi) | Rear-Deskton                    |
| XX714         7E 30 30 37 31 20 34 0D         Rear-Ceiling           ~XX71         7E 30 30 37 32 20 31 0D         Menu Location         Top Left           ~XX72         7E 30 30 37 32 20 32 0D         Top Right           ~XX72 3         7E 30 30 37 32 20 33 0D         Centre                                                                                                    | ~XX713                     | 7E 30 30 37 31 20 33 0D     |                           | Eront-Ceiling                   |
| XX721         7E 30 30 37 32 20 31 0D         Menu Location         Top Left           ~XX72         7E 30 30 37 32 20 32 0D         Top Right           ~XX72.3         7E 30 30 37 32 20 33 0D         Centre                                                                                                    | ~XX714                     | 7E 30 30 37 31 20 34 0D     | 1                         | Rear-Ceiling                    |
| -XX72 7E 30 30 73 22 20 32 0D Top Right<br>-XX72 3 7E 30 30 37 32 20 33 0D Centre                                                                                                    | ~XX72.1                    | 7E 30 30 37 32 20 31 0D     | Menu Location             | Top Left                        |
| ~XX72 3 7E 30 30 37 32 20 33 0D Centre                                                                                                    | ~XX72.2                    | 7E 30 30 37 32 20 32 0D     |                           | Top Right                       |
|                                                                                                    | ~XX723                     | 7E 30 30 37 32 20 33 0D     |                           | Centre                          |

| ~XX72 4           | 7E 30 30 37 32 20 34 0D       |                         | Bottom Left             |                                                                                   |
|-------------------|-------------------------------|-------------------------|-------------------------|-----------------------------------------------------------------------------------|
| ~XX725            | 7E 30 30 37 32 20 35 0D       |                         | Bottom Right            |                                                                                   |
| ~XX80 n           | 7E 30 30 38 30 20 a 0D        | Mute                    | n = 1/0 (On/Off)        |                                                                                   |
| ~XX81 n           | 7E 30 30 38 31 20 a 0D        | Volume                  | n = 0 (a=30) ~ 30 (a=33 | 30)                                                                               |
| ~XX101 n          | 7E 30 30 31 30 31 20 a 0D     | High Altitude           | n = 0/1 (a=30/31)       |                                                                                   |
| ~XX106 n          | 7E 30 30 31 30 36 20 a 0D     | Auto Power Off (min)    | n = 0 (a=30) ~ 120 (a=3 | 1 32 30), step=5                                                                  |
| ~XX318 n          | 7E 30 30 33 31 38 20 a 0D     | Microphone Volume       | n = 0 (a=30) ~ 30 (a=33 | 30)                                                                               |
| ~XX1121           | 7E 30 30 31 31 32 20 31 0D    | Reset                   | Yes                     |                                                                                   |
| ~XX14010          | 7E 30 30 31 34 30 20 31 30 0D | Up                      |                         |                                                                                   |
| ~XX14011          | 7E 30 30 31 34 30 20 31 31 0D | Left                    |                         |                                                                                   |
| ~XX14013          | 7E 30 30 31 34 30 20 31 33 0D | Right                   |                         |                                                                                   |
| ~XX14014          | 7E 30 30 31 34 30 20 31 34 0D | Down                    |                         |                                                                                   |
| ~XX14015          | 7E 30 30 31 34 30 20 31 35 0D | Keystone+               |                         |                                                                                   |
| ~XX14016          | 7E 30 30 31 34 30 20 31 36 0D | Keystone-               |                         |                                                                                   |
| ~XX14017          | 7E 30 30 31 34 30 20 31 37 0D | Volume-                 |                         |                                                                                   |
| ~XX14018          | 7E 30 30 31 34 30 20 31 38 0D | Volume+                 |                         |                                                                                   |
| ~XX14020          | 7E 30 30 31 34 30 20 32 30 0D | Menu                    |                         |                                                                                   |
| ~XX14029          | 7E 30 30 31 34 30 20 32 39 0D | Source                  |                         |                                                                                   |
| READ to projector |                               |                         |                         |                                                                                   |
| 232 ASCII Code    | HX3070U Code                  | Function                | Projector Returns       | Description                                                                       |
| ~XX121 1          | 7E 30 30 31 32 31 20 31 0D    | Input Source(curr. src) | OKn                     | n: 0/2/3/5/7/8 = None / VGA1 / VGA2 /                                             |
|                   |                               |                         |                         | Video / HDMI1 / HDMI2                                                             |
| ~XX1221           | 7E 30 30 31 32 32 20 31 0D    | Sofware Version         | OKdddd                  | dddd: FW version                                                                  |
| ~XX1231           | 7E 30 30 31 32 33 20 31 0D    | Display Mode            | OKn                     | n: 1/2/3/4/5 = Bright/PC/Movie/Game/User                                          |
| ~XX127 1          | 7E 30 30 31 32 37 20 31 0D    | Aspect Ratio            | OKn                     | n: 1/2/3/7 = 4:3 / 16:9 / 16:10 / AUTO                                            |
| ~XX150 1          | 7E 30 30 31 35 30 20 31 0D    | Information             | Okabbbbccdddee          | a:Power Status / b:LD Hour / c:Input Source<br>/d:Firmware Version / e:Color mode |

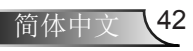

附录

## 管制和安全注意事项

本附录列出了与此投影机有关的一般注意事项。

## FCC声明

本设备经检测,符合FCC规则第15部分中关于B级数字设备的限制规定。这些限制旨在为居民区安装提供防止有害干扰的合理保护。本设备会产生、使用和辐射无线电频率能量,如果不遵照说明进行安装和使用,可能会对无线电通信产生有害干扰。

但是,不能保证在特定安装条件下不会出现干扰。如果本设备确实对无线电或电视接收造成了有害干扰(可通过关闭和打开设备电源来确定),建议用户采取以下一项或多项措施来消除干扰:

- •调整接收天线的方向或位置。
- 增大设备与接收器之间的距离。
- •将此设备和接收设备连接到不同电路的电源插座上。
- 向代理商或有经验的无线电/电视技术人员咨询以获得帮助。

### 注意事项: 屏蔽线缆

连接其他计算设备时必须使用屏蔽线缆,以确保符合 FCC管制要求。

## 小心

如果未经制造商明确许可进行任何变更或修改,会导致用户失去由联邦通信委员会授予的使用此设备的资格。

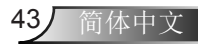

附录

## 运行条件

本设备符合FCC规则第15部分的要求。本设备在运行时符合下 面两个条件:

- 1. 本设备不会产生有害干扰。
- 本设备必须承受接收到的任何干扰,包括可能导致异常 操作的干扰。

## 注意事项:加拿大用户

此B级数字设备符合加拿大ICES-003的要求。

# Remarque à l'intention des utilisateurs canadiens

Cet appareil numerique de la classe B est conforme a la norme NMB-003 du Canada.

### 针对欧盟国家的符合性声明

- EMC指令2004/108/EC (包含修正内容)
- •低压指令2006/95/EC
- •R & TTE指令1999/5/EC (如果产品具备RF功能)

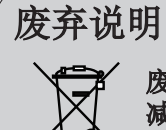

废弃时不要将此电子设备作为普通垃圾处理。为 减少污染和在最大程度上保护地球环境,请将其 回收利用。

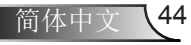

附录

## 安全注意事项

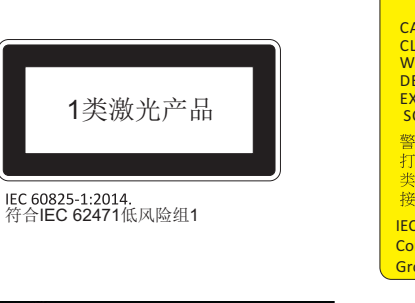

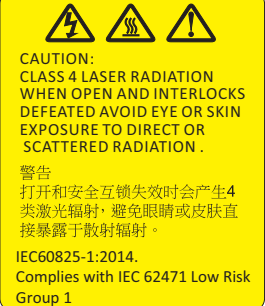

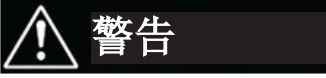

- 本款投影机符合IEC 60825-1: 2014、IEC 62471低风险组1的 1类激光设备。

- 本款投影机内置了4类激光模块。绝不可尝试拆卸或更改本设备,这将非常危险。

- 未按照用户指南中的具体指示所进行的任何操作或调节,都会造成暴露于激光辐射危害下的风险。

- 不要打开或拆卸投影机,这将可能发生由于暴露于激光辐射下 从而造成损害。

- 当投影机开启时,请勿凝视激光束。过亮的光线可能导致您的 眼睛永久性损伤。

- 没有跟踪控制,调节或操作过程可能由于暴露于激光辐射下从 而造成损害。

- 对于组装、操作和维护的恰当指示,包括关于避免可能暴露于 激光下以及伴随辐射超标达到1类排放限制的预防措施和明确警 告。

45

简体中文

附录

## 吊顶底座安装

如果您希望使用第三方的吊顶底座套件,请确保用于连接底 座至投影仪的螺丝具有以下规格:

- ▶ 螺丝类型: M4\*4
- ▶ 最小螺丝长度: 10mm

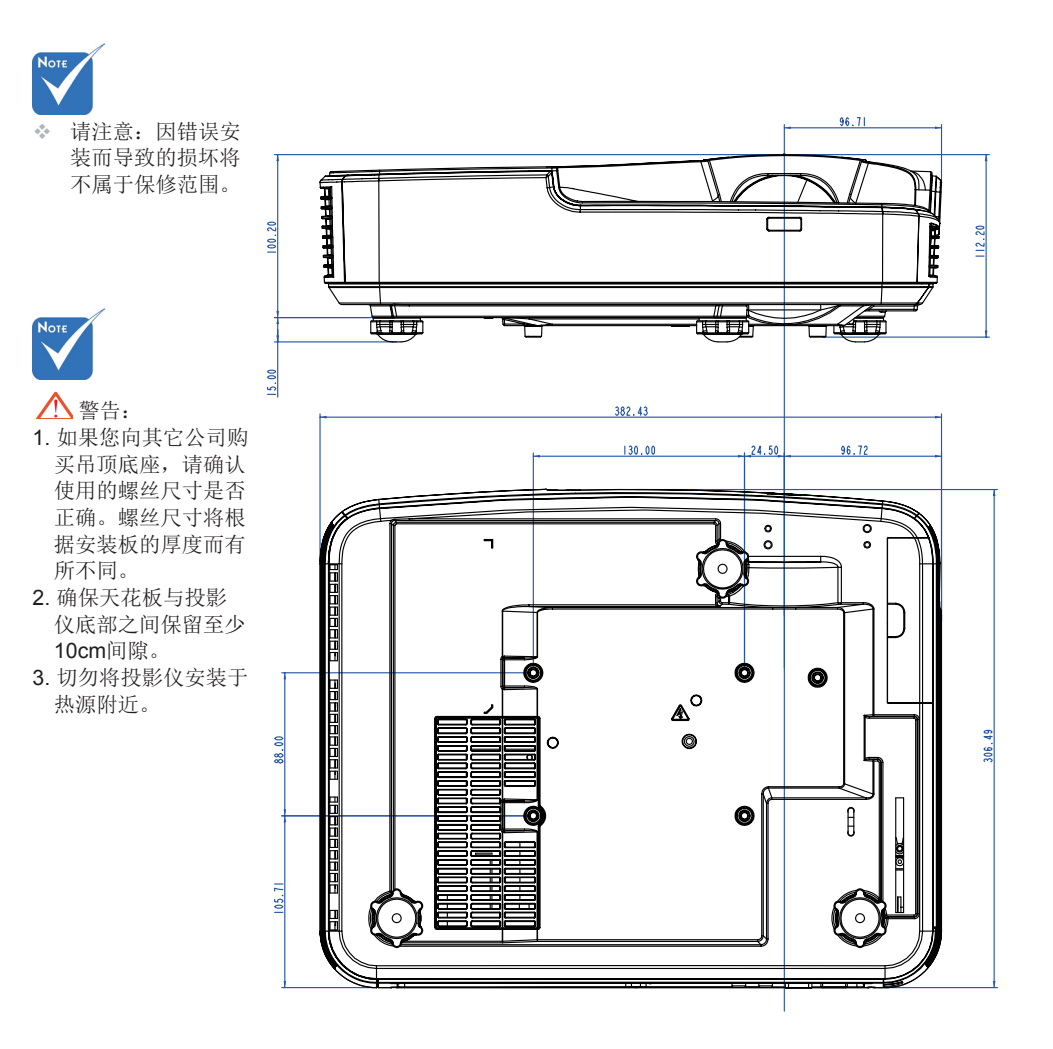